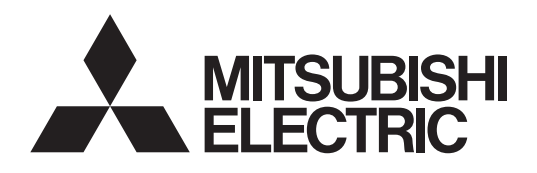

CE

## **Air-conditioner Control System**

# BM ADAPTER BAC-HD150

# Instruction Book

#### Contents

|     | me      | 11.5                                  | Page   |
|-----|---------|---------------------------------------|--------|
| Saf | ety pre | ecautions                             | 2      |
| 1.  | Intro   | duction                               | 3      |
|     | 1.1     | Applicable Model                      | 3      |
|     | 1.2     | Restrictions/Cautions                 | 4      |
| 2.  | Svst    | em configurations                     | 6      |
|     | 2.1     | Sample system configuration           | 6      |
|     | 2.2     | Group configurations                  | 8      |
| 3   | Fund    | ction specifications                  | q      |
| 0.  | 3.1     | Basic Functions                       | q      |
|     | 3.2     | Communication protocol specification  | one Q  |
|     | 2.2     | Objects                               | 10     |
|     | 3.0     | Pelations between objects and o       | ontrol |
|     | 5.4     | itomo                                 | 11     |
|     | 25      | Tomporature softing objects           |        |
|     | 3.5     |                                       | 10     |
|     | 3.0     |                                       | 10     |
|     | 3.7     |                                       |        |
|     | 3.8     | Event service specifications          |        |
|     | 3.9     | Error Code                            |        |
| 4.  | Setti   | ing for power-on for the first time   | Z1     |
|     | 4.1     | Caution                               | Z1     |
|     | 4.2     | Setting up after turning on the po    | wer    |
| _   | 01-1    | for the first time                    |        |
| 5.  | Stan    | ting up the BAC-HD150                 |        |
|     | 5.1     | Starting up the BAC-HD150             |        |
|     | 5.2     | Restarting the BAC-HD150              |        |
| •   | 5.3     | Mode of BAC-HD150                     |        |
| 6.  | Swit    | ches and LED display                  |        |
|     | 6.1     | Switch and LED locations              |        |
|     | 6.2     | Switch types                          |        |
|     | 6.3     | LED Types                             | 24     |
|     | 6.4     | Switch Setting Display                | 25     |
|     | 6.5     | BAC-HD150 Status and Mode Disp        | lay26  |
|     | 6.6     | Display Functions                     | 27     |
|     | 6.7     | Operation Functions                   | 28     |
|     | 6.8     | Error Display                         | 29     |
|     | 6.9     | Recommended USB Drives                | 29     |
| 7.  | On-s    | site adjustment steps (When BAC-I     | HD150  |
|     | is co   | onnected to M-NET)                    | 30     |
|     | 7.1     | On-site adjustment flowchart          | 30     |
|     | 7.2     | Preparation for on-site adjustmer     | 1t31   |
|     | 7.3     | Step - 1 Initial setting for air      |        |
|     |         | conditioning system                   | 32     |
|     | 7.4     | Step - 2 Test run of air conditioni   | ng     |
|     |         | system                                | 33     |
|     | 7.5     | Step - 3 Initial settings for the BA  | .C-    |
|     |         | HD150 related items                   | 34     |
|     | 7.6     | Step - 4 Test run of BAC-HD150        | 35     |
| 8.  | On-s    | site adjustment steps (When BAC-I     | HD150  |
|     | is co   | onnected to PAC-YG50ECA)              | 36     |
|     | 8.1     | On-site adjustment flowchart          | 36     |
|     | 8.2     | Preparation for on-site adjustmer     | nt37   |
|     | 8.3     | Step-1 Initial setting for air condit | ioning |
|     |         | system                                |        |
|     | 8.4     | Step-2 Test run of BAC-HD150          | 40     |
|     |         |                                       |        |

BACnet<sup>®</sup> is a registered trade mark of ASHRAE (American Society of Heating, Refrigerating, and Air-Conditioning Engineers, INC.).

## Safety precautions

Thoroughly read this instruction book before use to ensure safety.

Before using the BAC-HD150, read the Safety Precautions section carefully to ensure proper operation.

These safety precautions must be observed by anyone who operates the BAC-HD150.

Keep the Instruction Book and Installation Manual for future reference. Make sure both manuals are passed on to any future air condition system users.

| This symbol indicates that failure to follow the instructions exactly as stated poses the risk of serious injury of death.           |
|----------------------------------------------------------------------------------------------------|
| This symbol indicates that failure to follow the instructions exactly as stated poses the risk of injury or damage to the BAC-HD150. |

# 

# The unit must be installed by a dealer or technical representative.

Improper installation by an unqualified person may result in electric shock and fire.

## Install in a location that is strong enough to withstand the weight of the unit.

A weak installation area may cause the unit to fall down, resulting in a personal injury.

Only use specified cables. Securely connect each cable so that the weight of the cable is not applied to the connectors.

Loose or improper connections may result in heat generation or fire.

If any abnormality is noticed (e.g., burning smell), stop the operation, turn off the power supply, and contact your dealer or technical representative immediately. Continuing the operation may result in damage to the BAC-HD150, electric shock, or fire.

#### Ask your dealer or an authorized technician to move or reinstall the BAC-HD150.

Improper installation may result in an electric shock or fire.

**BAC-HD150 must be disposed of properly.** Contact your dealer for proper disposal procedures.

**Do not attempt to modify or repair the BAC-HD150.** Modification or improper repair may result in electric shock or fire. Consult your dealer when repairs are necessary.

Stop the operation immediately and notify your dealer if the BAC-HD150 does not operate, or when any abnormality is noticed.

Continuing the operation may result in damage to the BAC-HD150 or fire.

# 

# Do not install the BAC-HD150 where there is a risk of leaking flammable gas.

If the leaked gas accumulates around the BAC-HD150, it may ignite and cause an explosion.

**Do not wash the BAC-HD150 with water.** Doing so may cause an electric shock or malfunction.

# Do not use the BAC-HD150 for specialized applications.

This product is designed exclusively for use with the MITSUBISHI ELECTRIC building air conditioning control system. The use of this product for other purposes may result in malfunctions.

# Do not spray insect sprays or sprays with flammable propellants to the BAC-HD150.

To avoid the risk of fire or explosion, do not place flammable sprays near the BAC-HD150 or spray them directly on the BAC-HD150.

#### Do not apply mechanical shock to BAC-HD150.

# Do not use the BAC-HD150 in an environment high in oil, steam, or sulfuric gas.

These substances may have adverse effects on the performance of the BAC-HD150 or damage its parts.

# Operate the BAC-HD150 within the temperature range specification.

The use of controller outside of its specification may result in serious damage to the BAC-HD150. Be sure to check the temperature range specification in the Installation Manual.

# Use a security device such as a VPN router when connecting the BAC-HD150 to the Internet to prevent unauthorized access.

If no security devices are installed, the operation settings may be changed by an unauthorized person without the knowledge of the user.

## **1** Introduction

#### 1.1 Applicable Model

BAC-HD150 have functions to monitor and operate air conditioning units (excl. certain models).

| Мс                                                 | del                | Function (Monitor/Operation) |  |
|----------------------------------------------------|--------------------|------------------------------|--|
|                                                    | S series           | 0                            |  |
|                                                    | Y series           | 0                            |  |
|                                                    | HP series          | 0                            |  |
| CITY MULTI                                         | R2 series          | 0                            |  |
|                                                    | WY series          | 0                            |  |
|                                                    | WR2 series         | 0                            |  |
|                                                    | HVRF series        | 0                            |  |
| LOSSNAY                                            |                    | 0                            |  |
| OA Processing unit                                 |                    | 0                            |  |
| A-control unit (Mr. S                              | lim)               | O<br>(Requires an adapter)   |  |
| AK-control unit (Mr.                               | Slim)              | х                            |  |
| K-control unit                                     |                    | O<br>(Requires a converter)  |  |
| Room air conditione                                | r (RAC)            | O<br>(Requires an adapter)   |  |
| Air To Water Booster unit/Air To Water<br>HEX unit |                    | 0                            |  |
| DOAS (Dedicated O                                  | utside Air System) | 0                            |  |

Table: Models and available functions

 $\bigcirc: \text{Supported}$ 

X : Not supported

#### 1.2 Restrictions/Cautions

Restrictions and Cautions for BAC-HD150 are as follows.

#### (1) Restrictions on the system configuration

(a) When BAC-HD150 is connected to M-NET

|                                                      | Number of connectable units                                                                                 | Notes                                  |  |  |
|------------------------------------------------------|----------------------------------------------------------------------------------------------------|----------------------------------------|--|--|
| M-NET                                                | One line only                                                                                               |                                        |  |  |
| Indoor unit                                          | 50 units max./M-NET                                                                                         | Includes all IC, LC, AIC, KIC, BU, AU. |  |  |
| Symbol IC : Indoor<br>Include<br>that ar<br>interloo | unit<br>es the FU (OA processing units)<br>e configured in the group but not<br>cked with the indoor units. | LC : LOSSNAY                           |  |  |

AIC : A-control indoor unit BU : Air To Water Booster unit

| KIL''' K_CONTROLINDOOR LIDIT |
|------------------------------|
| KIL''' K_CONTROLINGOOT LIDIT |

AU : Air To Water HEX unit

#### (b) When BAC-HD150 is connected to PAC-YG50ECA (Expansion Controller)

|             | Number of connectable units                     | Notes                                  |
|-------------|-------------------------------------------------|----------------------------------------|
| PAC-YG50ECA | 3 units max.                                    | Software Version : 1.30 or later       |
| AG-150A     | 1 or 2 units                                    | Software Version : 2.30 or later       |
| BAC-HD150   | 1 unit                                          | Software Version : 2.00 or later       |
| Indoor unit | 150 units max.<br>(50 units max. / PAC-YG50ECA) | Includes all IC, LC, AIC, KIC, BU, AU. |

• Restrictions on the DB No.

Controllers (PAC-YG50ECA, AG-150A and BAC-HD150) with different DB No. cannot be connected to each other. When DB No. on the controllers is different, update the software version of the controllers. Refer to section 3-3 "System in which BAC-HD150 is connected to PAC-YG50ECA (Expansion Controller)" in the

Refer to section 3-3 "System in which BAC-HD150 is connected to PAC-YG50ECA (Expansion Controller)" in the BAC- HD150 Installation Manual for information about DB No.

- (2) Connecting AG-150A
  - When connecting BAC-HD150 to PAC-YG50ECA, connect AG-150A to set the M-NET address, group, and interlocked operation with LOSSNAY for PAC-YG50ECA.
- (3) Supports for errors
  - It is recommended to recover the system immediately when errors related to air conditioning are displayed on the building management system.
- (4) Operation during power failure
  - When BAC-HD150 needs to be operated during power failure, a power backup device such as UPS (Uninterruptible Power Supply) is recommended to be installed.
- (5) Functions
  - Due to continuing improvement, specifications are subject to change without notice.
- (6) Models in a group
  - BAC-HD150 monitors and controls indoor units for each group (\*1). To group multiple indoor units, use the same models in a group.
  - \*1 : Group has two types: a unit in a group or multiple units in a group.
- (7) Request interval (from BMS\* to BAC-HD150) \*BMS=Building Management System
  - When sending Read\_Property or Write\_Property from BMS to BAC-HD150, set the interval to 200 (ms/property) or above. [Ex.1]

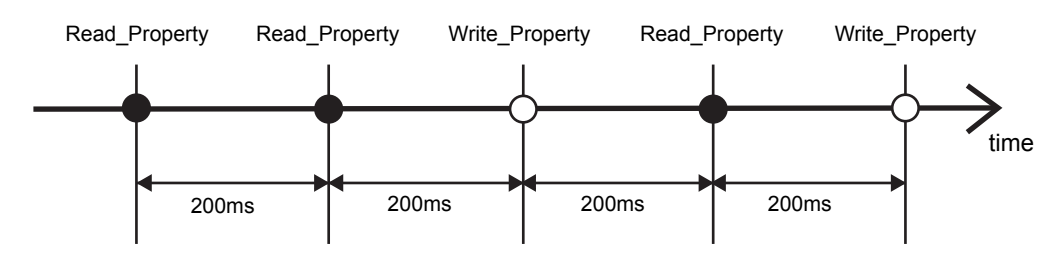

When sending 10 properties using Read\_Property\_Multiple, wait for at least 2000 ms (= 200 ms × 10 properties) before sending another request to BAC-HD150.

[Ex.2]

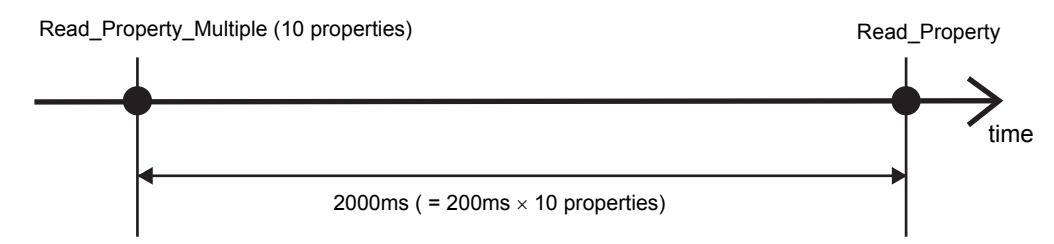

(8) Restrictions on setting temperatures (dual set points/single set point)

Two types of temperature setting modes are used by some indoor units.

[Dual set points] . . . .Different temperature settings can be set to Cooling and Heating modes, and the Setback function is also supported.

[Single set point]....The same temperature settings are used in both Cooling and Heating modes. (Does not support the Setback function)

Restrictions on setting temperatures (dual set points/single set point) are as follows.

(a) Monitoring setting temperatures from BMS

When sending temperature setting commands from BMS, note that different objects are used to set the setting temperatures for dual set point indoor unit groups and single set point indoor unit groups. Refer to section 3.5 "Temperature setting objects" in this manual for details.

- (b) When dual set point indoor units and single set point indoor units are included in the same group All indoor units in the same group will operate as single set point indoor units. Use single set point temperature setting object (AV\_xxxx10).
- (c) When the BMS does not support the dual set point function

Enable "Old Model Compatibility Mode" of the BAC-HD150 Setting Tool. All indoor unit groups will be treated as single set point unit groups because the BAC-HD150 will act as a single set point device. Refer to section 8.2 "System Settings" in BAC-HD150 Setting Tool Instruction Book for details.

(d) When using PAC-YG50ECA

Systems with connections to PAC-YG50ECA and BAC-HD150 do not support the dual set point function. When using PAC-YG50ECA, enable "Old Model Compatibility Mode" and "Expansion Controller Settings" on the BAC-HD150 Setting Tool. All indoor unit groups will be treated as single set point unit groups. Refer to section 8.2 "System Settings" in BAC-HD150 Setting Tool Instruction Book for details.

(e) When using system controllers that do not support the dual set point function When using system controllers that do not support the dual set point function, enable "Old Model Compatibility Mode" on the BAC-HD150 Setting Tool. All indoor unit groups will be treated as single set point unit groups. Refer to section 8.2 "System Settings" in BAC-HD150 Setting Tool Instruction Book for details.

(9) When connecting a superior system controller

Register the superior system controller as a System Controller from the BAC-HD150 Setting Tool. Refer to section 8.3 "Group settings" in the BAC-HD150 Setting Tool Instruction Book. Also, register BAC-HD150 as a System Controller to the superior system controller.

(10) Use of AHC

BAC-HD150 does not support AHC. AHC cannot be controlled from BAC-HD150.

### 2 System configurations

#### 2.1 Sample system configuration

(1) Sample system configuration when BAC-HD150 is connected to M-NET

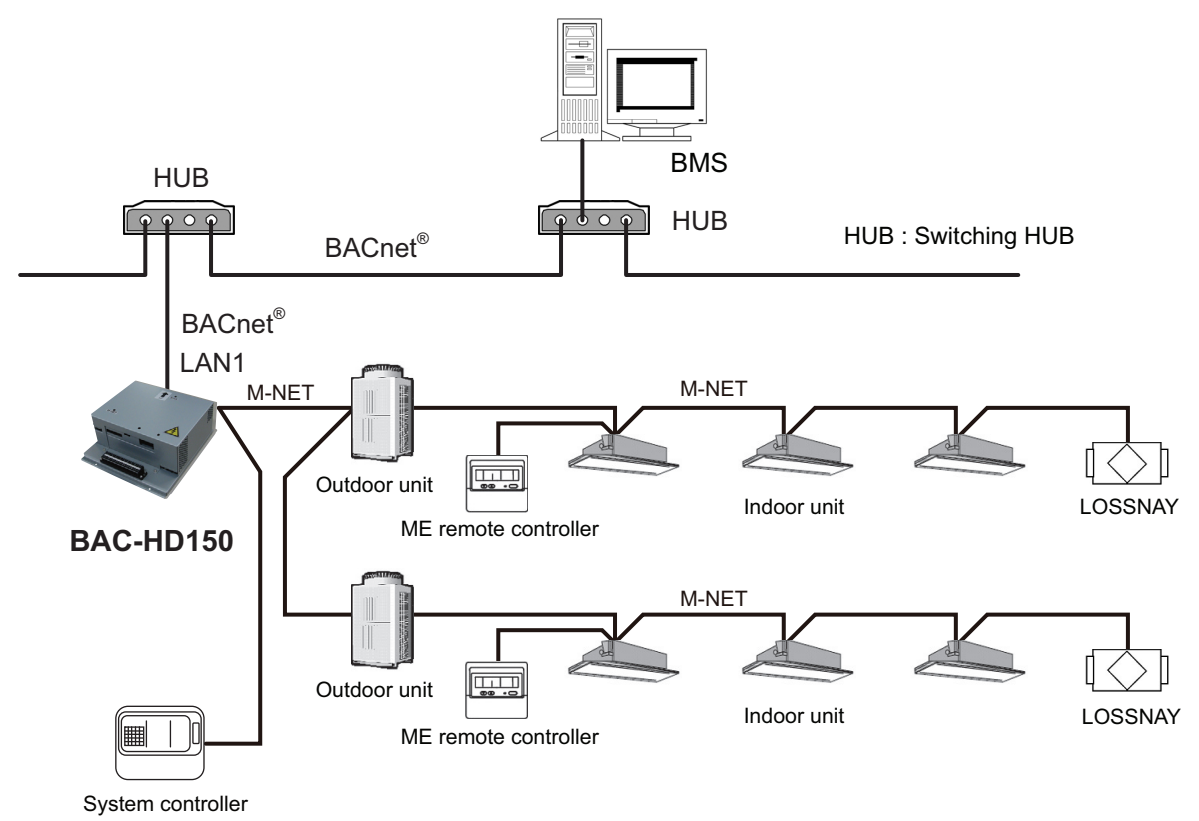

M-NET: Mitsubishi Electric air conditioning control line

(2) Sample system configuration when BAC-HD150 is connected to PAC-YG50ECA

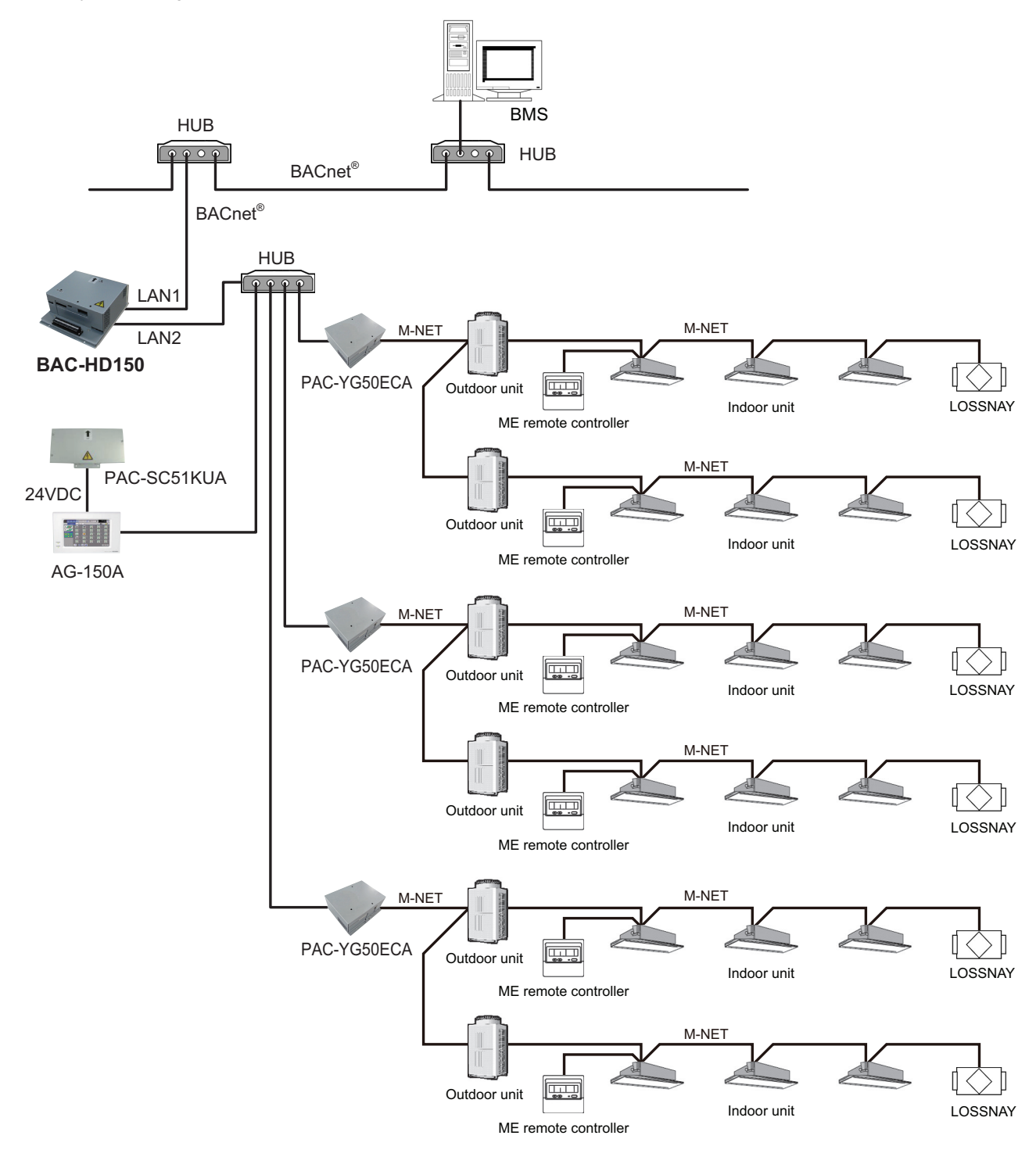

#### M-NET: Mitsubishi Electric air conditioning control line

#### Notice:

The dual set point function is not supported by systems with connection to PAC-YG50ECA. When using PAC-YG50ECA, enable "Old Model Compatibility Mode" and "Expansion Controller Settings" on the BAC-HD150 Setting Tool to use the single set point function. Refer to section 3.5 "Temperature setting objects" in this manual and section 8.2 "System Settings" in BAC-HD150 Setting Tool Instruction Book for details.

#### 2.2 Group configurations

BACnet<sup>®</sup> controls each group. BACnet<sup>®</sup> contol hierarchy consists of M-NET number + Group number + Member number. Refer to "3.4 Relations between objects and control items" for member number details.

- (1) M-NET number
  - (a) When BAC-HD150 is connected to M-NET Fixed to 01
  - (b) When BAC-HD150 is connected to PAC-YG50ECA M-NET number (01-03)
- (2) Group number

Multiple indoor units (IC) can be controlled as a target group. Group number range: 1-50

(3) Member number

Corresponds to Monitor/Operation items of air conditioners

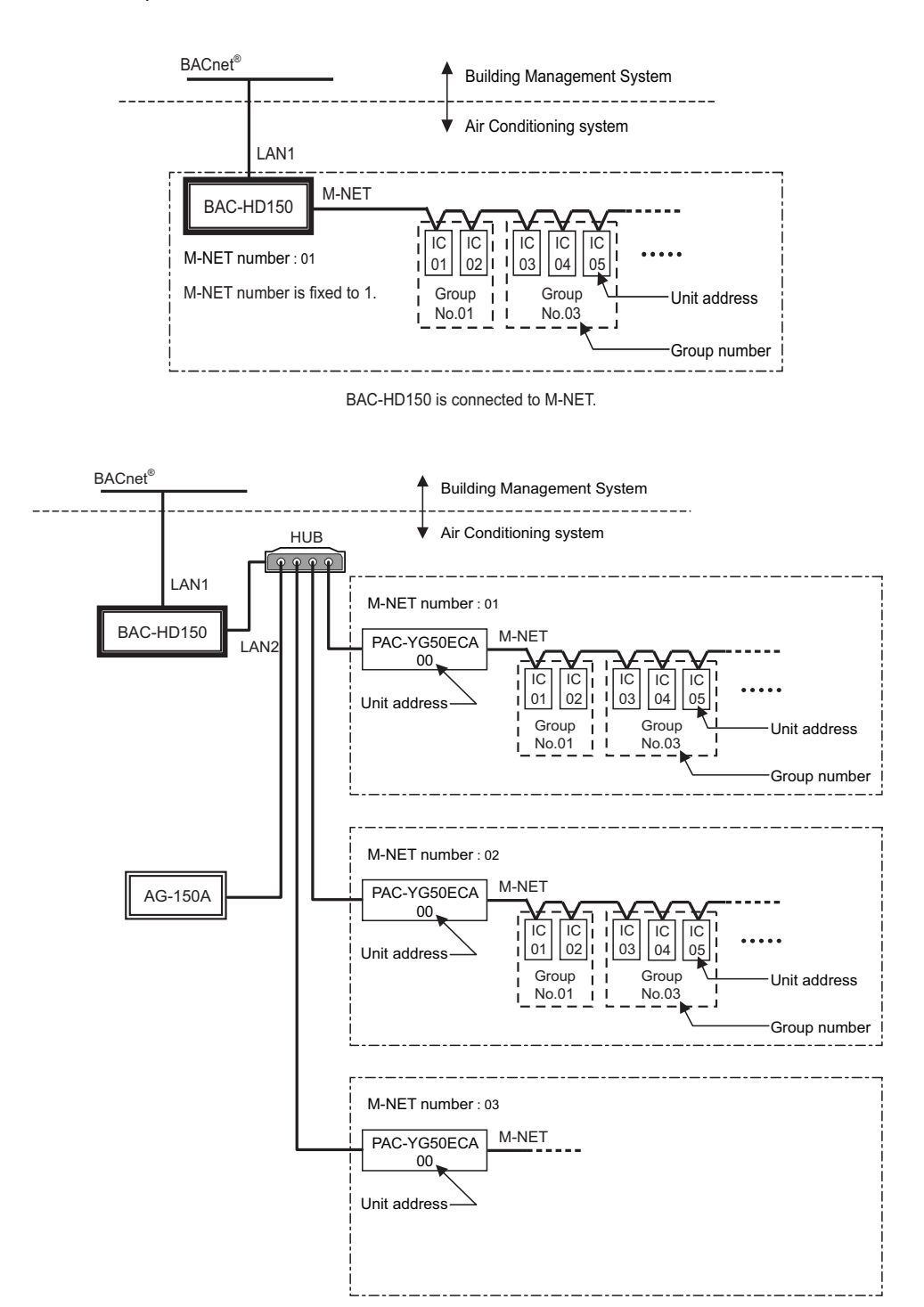

BAC-HD150 is connected to PAC-YG50ECA.

### **3** Function specifications

#### 3.1 Basic Functions

BAC-HD150 has functions that communication from an air conditioning system is protocol converted to BACnet<sup>®</sup> communication, that command from a Building Management System is converted and transmitted to an air conditioning system, and that air conditioning system status data is collected and the status change is detected. BAC-HD150 also collects data on air conditioning units operation status and transmits the data upon request from the building management system. Refer to "3.4 Relations between objects and control items" for control item of BAC-HD150.

#### 3.2 Communication protocol specifications

(1) General descriptions of protocol

BACnet<sup>®</sup>/IP which applied to ANSI/ASHRAE 135-2004 correspondingly on UDP/IP of Ethernet is used.

| Ethernet header                                        | IP header | UDP header | BVLL header | NPCI | APDU |  |
|--------------------------------------------------------|-----------|------------|-------------|------|------|--|
| Ethernet is a registered trademark of Fuji Xerox, Inc. |           |            |             |      |      |  |

(2) Ethernet header

Physical layer: Ethernet Transmission medium: 10BASE-T

- (3) IP header
  - Class C private address is recommended. (\*1) Subnet Mask: 255.255.255.0 \*1: Recommended value (range): [192.168.1.1] - [192.168.254.254] Do not use [192.168.0.0] and [192.168.255.255] as a device address.

(4) UDP header

The default UDP port of unicast and broadcasting is set to 47808 (0xBAC0).

| (5) | BVLL header (BVLL: BACnet <sup>®</sup> \ | /irtual Link Layer)                                                     |
|-----|------------------------------------------|-------------------------------------------------------------------------|
|     | BVLC type (1 octet)                      | Fixed to 0x81 (BVLL against BACnet <sup>®</sup> /IP)                    |
|     | BVLC function (1 octet)                  | Unicast 0x0A                                                            |
|     |                                          | Broadcast 0x0B                                                          |
|     | BVLC length (2 octets)                   | Variable (BVLL header (4 octets) + NPCI data length + APDU data length) |
|     | (Typical examples are list               | ed above. Refer to ANSI/ASHRAE 135-2004 for details.)                   |
|     |                                          |                                                                         |

(6) NPCI (NPCI: Network Layer Protocol Control Information)

Version (1 octet) Fixed to 0x01 Control (1 octet) Response is received. 0x04 No response 0x00 (Typical examples are listed above. Refer to ANSI/ASHRAE 135-2004 for details.)

(7) APDU (APDU: Application Layer Protocol Data Unit) Data: 1024 octets or less (Refer to ANSI/ASHRAE 135-2004 for details.)

#### 3.3 Objects

Supported object list is shown below.

| Object type        |    | Abbreviation | Support | Control item                                                                                                    | Notes    |
|--------------------|----|--------------|---------|----------------------------------------------------------------------------------------------------|----------|
| Accumulator        | 23 | _            | _       |                                                                                                    |          |
| Analog Input       | 0  | AI           | 0       | Room Temp<br>[Water Temp]                                                                                                    | *1       |
| Analog Output      | 1  | _            | -       |                                                                                                    |          |
| Analog Value       | 2  | AV           | 0       | Set Temp<br>Set Temp Cool<br>Set Temp Heat<br>Set Temp Auto<br>Set High Limit Setback Temp<br>Set Low Limit Setback Temp<br>[Set Water Temp]                                                                                                    | *1<br>*2 |
| Averaging          | 18 | -            | -       |                                                                                                    |          |
| Binary Input       | 3  | BI           | 0       | On Off State<br>Alarm Signal<br>Filter Sign<br>[Circulating Water Exchange Sign]<br>M-NET Communication State<br>Expansion Controller Communication State                                                                                          | *1       |
| Binary Output      | 4  | BO           | 0       | On Off Setup                                                                                                    |          |
| Binary Value       | 5  | BV           | 0       | Filter Sign Reset<br>[Circulating Water Exchange Sign Reset]<br>Prohibition On Off<br>Prohibition Mode<br>Prohibition Filter Sign Reset<br>[Prohibition Circulating Water Exchange Sign Reset]<br>Prohibition Set Temperature<br>System Forced Off | *1       |
| Calendar           | 6  | _            | _       |                                                                                                    |          |
| Command            | 7  | _            | -       |                                                                                                    |          |
| Device             | 8  | DEV          | 0       | Device object of BAC-HD150                                                                                                    |          |
| Event Enrollment   | 9  | -            | -       |                                                                                                    |          |
| File               | 10 | -            | -       |                                                                                                    |          |
| Group              | 11 | -            | -       |                                                                                                    |          |
| Life Safety Point  | 21 | -            | -       |                                                                                                    |          |
| Life Safety Zone   | 22 | -            | -       |                                                                                                    |          |
| Loop               | 12 | —            | -       |                                                                                                    |          |
| Multi-state Input  | 13 | MI           | 0       | Error Code<br>Operational Mode State<br>Fan Speed State<br>Air Direction State<br>Ventilation Mode State<br>Air To Water Mode State                                                                                                    |          |
| Multi-state Output | 14 | МО           | 0       | Operational Mode Setup<br>Fan Speed Setup<br>Air Direction Setup<br>Ventilation Mode Setup<br>Air To Water Mode Setup                                                                                                    |          |
| Multi-state Value  | 19 | -            | -       |                                                                                                    |          |
| Notification Class | 15 | CLS          | 0       | Object for Event notification                                                                                                    |          |
| Program            | 16 | -            | -       |                                                                                                    |          |
| Pulse Converter    | 24 | -            | _       |                                                                                                    |          |
| Schedule           | 17 | -            | _       |                                                                                                    |          |
| Trend Log          | 20 | -            | -       |                                                                                                    |          |

 $\odot\$ : Supported

Not supported

\*1: Inside the brackets indicates control item for BU or AU group. (Refer to section 1.2 Restrictions/Cautions.)

\*2: Use "Set Temp Auto" to control temperatures in the Auto mode for the dual set point indoor unit groups, using one temperature setting. To use two different temperature settings, use "Set Temp Cool" and "Set Temp Heat" instead.

#### 3.4 Relations between objects and control items

Object ID consists of object type + instance number. Instance number consists of M-NET number, air conditioner group number, and member number.

| 31 22                           | 21 0            |
|---------------------------------|-----------------|
| BACnet <sup>®</sup> object type | Instance number |

BACnet<sup>®</sup> object type : Refer to the object type as shown in the table below. Instance number (6 digits in decimal notation) :  $\underline{xx} \quad \underline{xx} \quad \underline{xx}$ 

| ) |
|---|
|   |
|   |

| Cont                                                                                          | rol item     | Object | Instance | Inactive   | Active                                                                                  |                                                              |                                                                                        |                         |         | Notes                    |
|-----------------------------------------------------------------------------------------------|--------------|--------|----------|------------|-----------------------------------------------------------------------------------------|--------------------------------------------------------------|----------------------------------------------------------------------------------------|-------------------------|---------|--------------------------|
| Cont                                                                                          | IOI ILEITI   | type   | number   | Text-1     | Text-2                                                                                  | Text-3                                                       | Text-4                                                                                 | Text-5                  | Text-6  | NUCES                    |
| On Off Set                                                                                    | up           | BO     | xxxx01   | Stop       | Run                                                                                     |                                                              |                                                                                        |                         |         |                          |
| On Off Stat                                                                                   | te           | BI     | xxxx02   | Stop       | Run                                                                                     |                                                              |                                                                                        |                         |         |                          |
| Alarm Signal                                                                                  |              | BI     | xxxx03   | Normal     | Error                                                                                   |                                                              |                                                                                        |                         |         |                          |
| Error Code                                                                                    |              | MI     | xxxx04   | Normal     | 01: Normal<br>02: Other er<br>03: Refriger<br>system 1<br>04: Water sy<br>05: Air syste | 0<br>rors<br>ation 0<br>fault 0<br>ystem error<br>em error 0 | 6: Electronic<br>system erro<br>7: Sensor fau<br>8: Communic<br>error<br>9: System err | or<br>It<br>ation<br>or |         |                          |
| Operationa<br>Setup                                                                           | I Mode       | MO     | xxxx05   | Cooling    | Heating                                                                                 | Fan                                                          | Auto                                                                                   | Dry                     | Setback | *1,*2, *5,<br>*6, *7, *8 |
| Operationa                                                                                    | I Mode State | MI     | xxxx06   | Cooling    | Heating                                                                                 | Fan                                                          | Auto                                                                                   | Dry                     | Setback | *1,*2, *5,<br>*6, *7, *8 |
| Fan Speed                                                                                     | Setup        | MO     | xxxx07   | Low        | High                                                                                    | Mid 2                                                        | Mid 1                                                                                  |                         |         | *3                       |
| Fan Speed                                                                                     | State        | MI     | xxxx08   | Low        | High                                                                                    | Mid 2                                                        | Mid 1                                                                                  |                         |         | *3                       |
| Room Temp<br>[Water Temp]                                                                     |              | AI     | xxxx09   | °F/°C      |                                                                                         |                                                              |                                                                                        |                         |         | *10                      |
| Set Temp<br>[Set Water Temp]                                                                  |              | AV     | xxxx10   | °F/°C      |                                                                                         |                                                              |                                                                                        |                         |         | *9, *10                  |
| Filter Sign<br>[Circulating Water<br>Exchange Sign]                                           |              | BI     | xxxx11   | OFF        | ON                                                                                      |                                                              |                                                                                        |                         |         | *10                      |
| Filter Sign Reset<br>[Circulating Water<br>Exchange Sign Reset]                               |              | BV     | xxxx12   | Reset      | Void                                                                                    |                                                              |                                                                                        |                         |         | *10                      |
| Prohibition                                                                                   | On Off       | BV     | xxxx13   | Permit     | Prohibit                                                                                |                                                              |                                                                                        |                         |         |                          |
| Prohibition                                                                                   | Mode         | BV     | xxxx14   | Permit     | Prohibit                                                                                |                                                              |                                                                                        |                         |         |                          |
| Prohibition Filter Sign<br>Reset<br>[Prohibition Circulating<br>Water Exchange Sign<br>Reset] |              | BV     | xxxx15   | Permit     | Prohibit                                                                                |                                                              |                                                                                        |                         |         | *10                      |
| Prohibition<br>Temperatu                                                                      | Set<br>re    | BV     | xxxx16   | Permit     | Prohibit                                                                                |                                                              |                                                                                        |                         |         |                          |
| M-NET Co<br>State                                                                             | mmunication  | BI     | xxxx20   | Normal     | Error                                                                                   |                                                              |                                                                                        |                         |         |                          |
| System                                                                                        | individual   | BV     | xxxx21   |            | _                                                                                       |                                                              |                                                                                        |                         |         |                          |
| Forced<br>Off                                                                                 | bundle       | BV     | 999921   | Reset      | Execute                                                                                 |                                                              | 1                                                                                      |                         | 1       |                          |
| Air Direction Setup                                                                           |              | МО     | xxxx22   | Horizontal | Downblow<br>60%                                                                         | Downblow<br>80%                                              | Downblow<br>100%                                                                       | Swing                   |         |                          |
| Air Direction State                                                                           |              | MI     | xxxx23   | Horizontal | Downblow<br>60%                                                                         | Downblow<br>80%                                              | Downblow<br>100%                                                                       | Swing                   |         |                          |
| Set Temp Cool                                                                                 |              | AV     | xxxx24   | °F/°C      |                                                                                         | •                                                            | •                                                                                      | •                       | •       | *4                       |
| Set Temp Heat                                                                                 |              | AV     | xxxx25   | °F/°C      |                                                                                         |                                                              |                                                                                        |                         |         | *4                       |
| Set Temp Auto                                                                                 |              | AV     | xxxx26   | °F/°C      |                                                                                         |                                                              |                                                                                        |                         |         | *4                       |

| Control itom                                | Object | Instance | Inactive         | Active         |           |            |         |        | Notoo  |
|---------------------------------------------|--------|----------|------------------|----------------|-----------|------------|---------|--------|--------|
| Control term                                | type   | number   | Text-1           | Text-2         | Text-3    | Text-4     | Text-5  | Text-6 | Notes  |
| Set High Limit<br>Setback Temp              | AV     | xxxx27   | °F/°C            |                |           |            |         |        | *4, *6 |
| Set Low Limit<br>Setback Temp               | AV     | xxxx28   | °F/°C            |                |           |            |         |        | *4, *6 |
| Ventilation Mode Setup                      | МО     | xxxx35   | Heat<br>exchange | Bypass         | Auto      |            |         |        |        |
| Ventilation Mode State                      | МІ     | xxxx36   | Heat<br>exchange | Bypass         | Auto      |            |         |        |        |
| Air To Water Mode<br>Setup                  | МО     | xxxx37   | Heating          | Heating<br>ECO | Hot Water | Antifreeze | Cooling |        |        |
| Air To Water Mode<br>State                  | МІ     | xxxx38   | Heating          | Heating<br>ECO | Hot Water | Antifreeze | Cooling |        |        |
| Expansion Controller<br>Communication State | BI     | xx9981   | Normal           | Error          |           |            |         |        |        |

\*1: When "Use Mode Type Dry" is set to "enabled" by using BAC-HD150 Setting Tool (abbreviated to Setting Tool below), "Dry" can be used.

\*2: "Setback" can be used when "Old Model Compatibility Mode" is disabled on BAC-HD150 Setting Tool.

\*3: When "Use Fan Speed Type Mid1/Mid2" is set to "enabled" by using Setting Tool, "Mid1" and "Mid2" can be used.

\*4: Selectable when "Old Model Compatibility Mode" is disabled on BAC-HD150 Setting Tool.

\*5: Two types of AUTO modes (single set point and dual set points) are available when the dual set point function is effective. The differences between the two are as follows.

• AUTO (single set point)

When the operation mode is set to AUTO, a single temperature setting is used to control indoor units.

AUTO (dual set points)

When the operation mode is set to AUTO, two temperature settings are used to control indoor units.

Select the setting between AUTO (single set point) and AUTO (dual set points) from the remote controller. This setting cannot be changed from BAC-HD150.

\*6: The Setback function is not available depending on the type of units that are connected.

\*7: Different temperature-setting objects are used for different operation modes when using the dual set point function.

| Operatio | nal Mode           | Types of temperature-setting objects                                            |  |  |
|----------|--------------------|---------------------------------------------------------------------------------|--|--|
| Cooling  |                    | Set Temp Cool (AV_xxxx24)                                                       |  |  |
| Heating  |                    | Set Temp Heat (AV_xxxx25)                                                       |  |  |
| Fan      |                    | -                                                                               |  |  |
| AUTO     | (single set point) | Set Temp Auto (AV_xxxx26)                                                       |  |  |
|          | (dual set points)  | Set Temp Cool (AV_xxxx24)     Set Temp Heat (AV_xxxx25)                         |  |  |
| Dry      |                    | -                                                                               |  |  |
| Setback  |                    | Set High Limit Setback Temp (AV_xxx27)<br>Set Low Limit Setback Temp (AV_xxx28) |  |  |

\*8: Refer to "Appendix outline of Auto (dual set points) and Setback modes" for the difference between the operation mode AUTO (dual set points) and Setback.

\*9: Temperature-setting objects to be used for single set point indoor unit groups

\*10: Inside the brackets indicates control item for BU or AU group. (Refer to section 1.2 Restrictions/Cautions.)

|                                                                                         |             | Instance         |             | Note     |                |        |
|-----------------------------------------------------------------------------------------|-------------|------------------|-------------|----------|----------------|--------|
| Control item                                                                            | Object type | number           | IC Group *3 | LC Group | BU.AU<br>Group |        |
| On Off Setup                                                                            | BO          | xxxx01           | 0           | 0        | 0              |        |
| On Off State                                                                            | BI          | xxxx02           | 0           | 0        | 0              |        |
| Alarm Signal                                                                            | BI          | xxxx03           | 0           | 0        | 0              |        |
| Error Code                                                                              | MI          | xxxx04           | 0           | 0        | 0              | *1     |
| Operational Mode Setup                                                                  | MO          | xxxx05           | 0           | _        | -              |        |
| Operational Mode State                                                                  | MI          | xxxx06           | 0           | -        | -              |        |
| Fan Speed Setup                                                                         | MO          | xxxx07           | 0           | 0        | -              |        |
| Fan Speed State                                                                         | MI          | xxxx08           | 0           | 0        | _              |        |
| Room Temp<br>[Water Temp]                                                               | AI          | xxxx09           | 0           | _        | 0              | *7     |
| Set Temp<br>[Set Water Temp]                                                            | AV          | xxxx10           | 0           | _        | 0              | *2, *7 |
| Filter Sign<br>[Circulating Water Exchange Sign]                                        | ВІ          | xxxx11           | 0           | 0        | 0              | *7     |
| Filter Sign Reset [Circulating Water Exchange Sign Reset]                               | BV          | xxxx12           | 0           | 0        | 0              | *7     |
| Prohibition On Off                                                                      | BV          | xxxx13           | 0           | 0        | 0              | *4     |
| Prohibition Mode                                                                        | BV          | xxxx14           | 0           | _        | 0              | *4     |
| Prohibition Filter Sign Reset<br>[Prohibition Circulating Water Exchange Sign<br>Reset] | BV          | xxxx15           | 0           | 0        | 0              | *5, *7 |
| Prohibition Set Temperature                                                             | BV          | xxxx16           | 0           | _        | 0              | *4     |
| M-NET Communication State                                                               | BI          | xxxx20           | 0           | 0        | 0              |        |
| System Forced Off                                                                       | BV          | xxxx21<br>999921 | 0           | 0        | 0              |        |
| Air Direction Setup                                                                     | MO          | xxxx22           | 0           | _        | -              |        |
| Air Direction State                                                                     | MI          | xxxx23           | 0           | _        | -              |        |
| Set Temp Cool                                                                           | AV          | xxxx24           | 0           | _        | -              |        |
| Set Temp Heat                                                                           | AV          | xxxx25           | 0           | _        | -              |        |
| Set Temp Auto                                                                           | AV          | xxxx26           | 0           | _        | -              |        |
| Set High Limit Setback Temp                                                             | AV          | xxxx27           | 0           | -        | -              | *6     |
| Set Low Limit Setback Temp                                                              | AV          | xxxx28           | 0           | -        | _              | *6     |
| Ventilation Mode Setup                                                                  | MO          | xxxx35           | _           | 0        | _              |        |
| Ventilation Mode State                                                                  | MI          | xxxx36           | -           | 0        | _              |        |
| Air To Water Mode Setup                                                                 | MO          | xxxx37           | -           | -        | 0              |        |
| Air To Water Mode State                                                                 | MI          | xxxx38           | _           | -        | 0              |        |
| Expansion Controller Communication State                                                | BI          | xx9981           | _           | -        | _              |        |

- : Controllable
- : Not controllable
- \*1: Outdoor unit errors will be detected as the errors of the entire groups that IC, KIC, AIC, LC, and FU belong to, to which the outdoor units are connected.

SC and RC errors will not be treated as BAC-HD150 errors.

\*2: The settable temperature ranges are as follows.

(The following tables show only the representative ranges. The settable range varies with the models.)

\*3: Includes the FU (OA processing units) that are configured in the group but not interlocked with the indoor units.

- \*4: In the "ON/OFF", "Mode", "Set temp" prohibit functions, only "ON/OFF" prohibit function can be used with K-control indoor units. "Mode" or "Set temp" prohibit functions synchronize with the state of "ON/Off" prohibit function.
- \*5: K-control indoor unit does not support "Filter Sign Reset" prohibit function.

\*6: Not available depending on the type of units that are connected.

\*7: Inside the brackets indicates control item for BU or AU group. (Refer to section 1.2 Restrictions/Cautions.)

#### (1) Indoor unit

| Mode                |                    | Cooling | Heating  | Auto    | Dry     |
|---------------------|--------------------|---------|----------|---------|---------|
| Standard tomp model | (single set point) | 19-30°C | 17-28°C  | 19-28°C | 19-30°C |
| Standard temp moder | (dual set points)  | 19-35°C | 4.5-28°C | -       | 19-35°C |
| Mid temp model      |                    | 14-30°C | 17-28°C  | 17-28°C | 14-30°C |

#### (2) Air To Water

| Mode              | Heating | Heating ECO | Hot Water | Anti-freez | Cooling |
|-------------------|---------|-------------|-----------|------------|---------|
| Booster unit (BU) | 30-50°C | 30-45°C     | 30-70°C   | 10-45°C    | Invalid |
| HEX unit (AU)     | 30-45°C | 30-45°C     | Invalid   | 10-45°C    | 10-30°C |

#### 3.5 Temperature setting objects

Select the temperature setting objects below according to the indoor unit group configuration in a given air conditioning system.

Refer to section 8.4.5 "Configuring the Object settings" in BAC-HD150 Setting Tool Instruction Book for details.

|                                | Object | Instance | Indoor unit grou       |                         |       |
|--------------------------------|--------|----------|------------------------|-------------------------|-------|
| Control item                   | type   | number   | Single set point group | Dual set point<br>group | Notes |
| Set Temp                       | AV     | xxxx10   | 0                      | 0                       |       |
| Set Temp Cool                  | AV     | xxxx24   | -                      | 0                       |       |
| Set Temp Heat                  | AV     | xxxx25   | -                      | 0                       |       |
| Set Temp Auto                  | AV     | xxxx26   | -                      | ⊜*1                     |       |
| Set High Limit<br>Setback Temp | AV     | xxxx27   | -                      | 0                       | *2    |
| Set Low Limit<br>Setback Temp  | AV     | xxxx28   | -                      | 0                       | *2    |

O: Selectable

-: Not selectable

\*1: When the operation mode is set to "AUTO (single set point)" on the remote controller, this setting will be used as the set temperature for the AUTO mode on BAC-HD150.

When the operation mode is set to "AUTO (dual set points)" on the remote controller, [Set Temp Cool (AV\_xxxx24)] and [Set Temp Heat (AV\_xxxx25)] will be used as the set temperatures for the AUTO mode on BAC-HD150.

\*2: Not available depending on the type of units that are connected.

#### (1) Monitoring and setting temperatures from BMS

When setting the temperature settings for single set point indoor unit groups from BMS, use [Set Temp (AV\_xxxx10)]. If BMS uses the dual set point objects to send commands to single set point indoor unit groups, BAC-HD150 will send an error to BMS.

Use [Set Temp (AV\_xxxx10)] and [Set TempCool (AV\_xxxx24)]-[Set Low Limit SetbackTemp (AV\_xxxx28)] temperature setting objects for dual set point indoor unit groups.

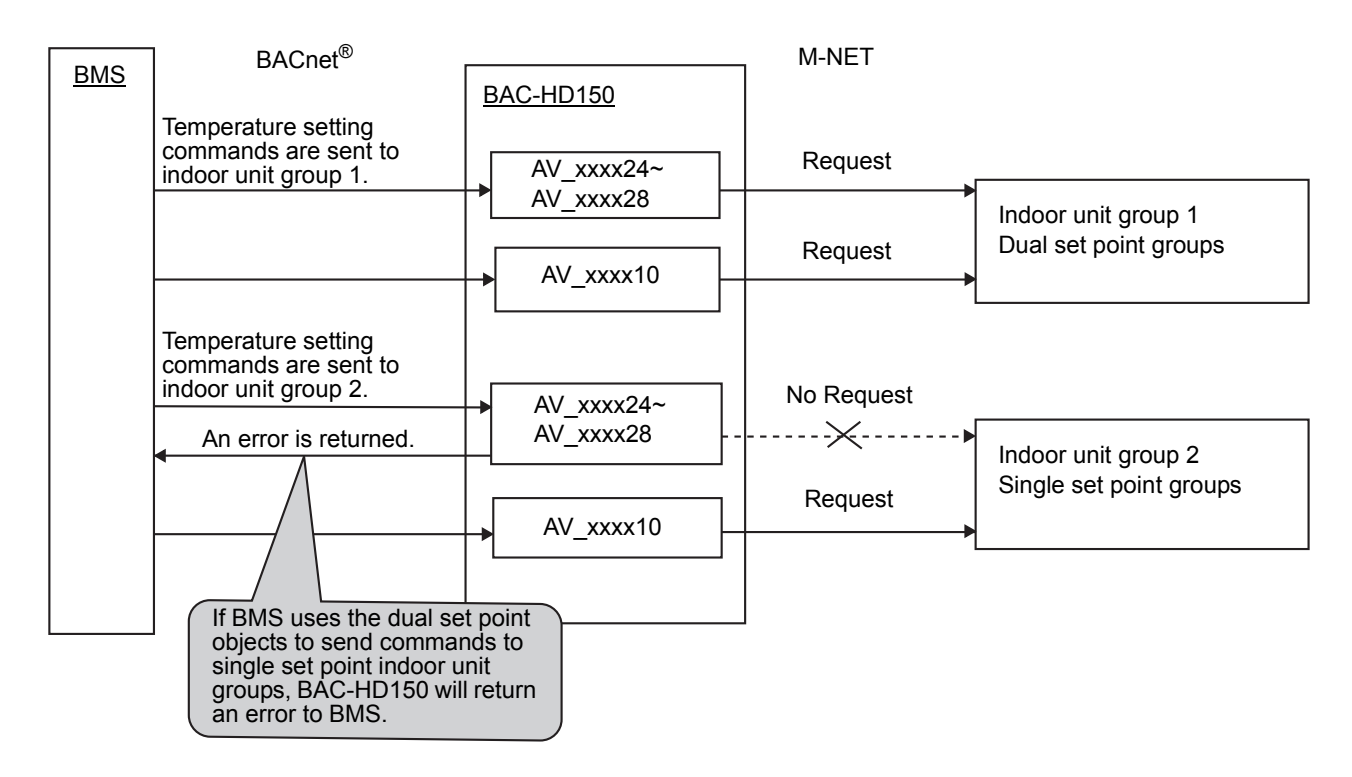

(2) When the BMS supports only the single set point function

Enable "Old Model Compatibility Mode" of the BAC-HD150 Setting Tool. BAC-HD150 will start up in the single set point mode. Refer to section 8.2 "System Settings" in BAC-HD150 Setting Tool Instruction Book for details.

#### 3.6 Services

The following table shows the supported services.

| Service                                  | Initiate request | Execute request |
|------------------------------------------|------------------|-----------------|
| 1. Alarm and Event Services              |                  |                 |
| (1) Acknowlege Alarm Service             | -                | _               |
| (2) Confirmed COV Notification Service   | 0                | _               |
| (3) Confirmed Event Notification Service | 0                | _               |
| (4) Get Alarm Summary Service            | -                | _               |
| (5) Get Enrollment Summary service       | _                | _               |
| (6) Get Event Information Service        | -                | 0               |
| (7) Life Safety Operation Service        | _                | _               |
| (8) Subscribe COV Service                | -                | 0               |
| (9) Subscribe COV Property Service       | -                | _               |
|                                          |                  |                 |
| 2. File Access Services                  |                  |                 |
| (1) Atomic Read File Service             | -                | -               |
| (2) Atomic Write File Service            | -                | -               |
|                                          |                  |                 |
| 3. Object Access Services                |                  |                 |
| (1) Add List Element Service             | -                | 0               |
| (2) Remove List Element Service          | -                | 0               |
| (3) Create Object Service                | -                | _               |
| (4) Delete Object Service                | -                | _               |
| (5) Read Property Service                | -                | 0               |
| (6) Read Property Conditional Service    | -                | _               |
| (7) Read Property Multiple Service       | -                | 0               |
| (8) Read Range Service                   | -                | -               |
| (9) Write Property Service               | -                | 0               |
| (10) Write Property Multiple Service     | -                | 0               |
|                                          |                  |                 |
| 4. Remote Device Management Services     |                  |                 |
| (1) Device Communication Control Service | -                | 0               |
| (2) Confirmed Private Transfer Service   | -                | -               |
| (3) Confirmed Text Message Service       | -                | -               |
| (4) Reinitialize Device Service          | -                | _               |
|                                          |                  |                 |
| 5. Virtual Terminal Services             |                  |                 |
| (1) VT-Open Service                      | -                | -               |
| (2) VT-Close Service                     | -                | -               |
| (3) VT-Data Service                      | -                | -               |
|                                          |                  |                 |

 Supported
 Not supported
 Initiate request: Provides services Execute request: Receives and uses services

| Service                                   | Initiate request | Execute request |
|-------------------------------------------|------------------|-----------------|
| 6. Security Services                      |                  |                 |
| (1) Authenticate Service                  | -                | -               |
| (2) Request Key Service                   | -                | -               |
|                                           |                  |                 |
| 7.Unconfirmed Services                    |                  |                 |
| (1)I-Am                                   | 0                | 0               |
| (2)I-Have                                 | 0                | _               |
| (3)Unconfirmed COV Notification Service   | 0                | -               |
| (4)Unconfirmed Event Notification Service | 0                | -               |
| (5)Unconfirmed Private Transfer Service   | -                | -               |
| (6)Unconfirmed Text Message Service       | -                | -               |
| (7)Time Synchronization Service           | -                | 0               |
| (8)UTC Time Synchronization Service       | -                | -               |
| (9)Who-Has                                | -                | 0               |
| (10)Who-Is                                | 0                | 0               |
|                                           |                  |                 |

Supported
: Not supported
Initiate request: Provides services
Execute request: Receives and uses services

#### 3.7 Services per object

The following table shows the supported service per object.

| Object type<br>Service         |      | Device | Analog<br>Input | Analog<br>Value | Binary<br>Input | Binary<br>Output | Binary<br>Value | Multi-State<br>Input | Multi-State<br>Output | Notification<br>Class |
|--------------------------------|------|--------|-----------------|-----------------|-----------------|------------------|-----------------|----------------------|-----------------------|-----------------------|
| Confirmed COV (Natification    | INIT |        | Δ               | Δ               | Δ               | Δ                | Δ               | Δ                    | Δ                     |                       |
| Commed COV Notification        | EXEC |        |                 |                 |                 |                  |                 |                      |                       |                       |
| Confirmed Event Notification   | INIT |        | Δ               |                 | Δ               | Δ                |                 |                      |                       |                       |
|                                | EXEC |        |                 |                 |                 |                  |                 |                      |                       |                       |
| Get Event Information          | INIT |        |                 |                 |                 |                  |                 |                      |                       |                       |
|                                | EXEC | 0      |                 |                 |                 |                  |                 |                      |                       |                       |
| Subscribe COV                  | INIT |        |                 |                 |                 |                  |                 |                      |                       |                       |
|                                | EXEC | 0      |                 |                 |                 |                  |                 |                      |                       |                       |
| Add List Element               | INIT |        |                 |                 |                 |                  |                 |                      |                       |                       |
|                                | EXEC |        |                 |                 |                 |                  |                 |                      |                       | 0                     |
| Remove List Element            | INIT |        |                 |                 |                 |                  |                 |                      |                       |                       |
|                                | EXEC |        |                 |                 |                 |                  |                 |                      |                       | 0                     |
| Read Property                  | INIT |        |                 |                 |                 |                  |                 |                      |                       |                       |
|                                | EXEC | 0      | 0               | 0               | 0               | 0                | 0               | 0                    | 0                     | 0                     |
| Read Property Multiple         | INIT |        |                 |                 |                 |                  |                 |                      |                       |                       |
|                                | EXEC | 0      | 0               | 0               | 0               | 0                | 0               | 0                    | 0                     | 0                     |
| Write Property                 | INIT |        |                 |                 |                 |                  |                 |                      |                       |                       |
|                                | EXEC | 0      | 0               | 0               | 0               | 0                | 0               | 0                    | 0                     | 0                     |
| Write Property Multiple        | INIT |        |                 |                 |                 |                  |                 |                      |                       |                       |
|                                | EXEC | 0      | 0               | 0               | 0               | 0                | 0               | 0                    | 0                     | 0                     |
| Device Communication Control   | INII |        |                 |                 |                 |                  |                 |                      |                       |                       |
|                                | EXEC | 0      |                 |                 |                 |                  |                 |                      |                       |                       |
| I-Am                           | INII | 0      |                 |                 |                 |                  |                 |                      |                       |                       |
|                                | EXEC | 0      |                 |                 |                 |                  |                 |                      |                       |                       |
| I-Have                         |      | 0      |                 |                 |                 |                  |                 |                      |                       |                       |
|                                | EXEC |        |                 | •               |                 |                  | •               | ^                    |                       |                       |
| Unconfirmed COV Notification   |      |        | Δ               | Δ               | Δ               | Δ                | Δ               | Δ                    | Δ                     |                       |
|                                | EXEC |        |                 |                 |                 |                  |                 |                      |                       |                       |
| Unconfirmed Event Notification |      |        | Δ               |                 | Δ               | Δ                |                 |                      |                       |                       |
|                                | EXEC |        |                 |                 |                 |                  |                 |                      |                       |                       |
| Time Synchronization           |      |        |                 |                 |                 |                  |                 |                      |                       |                       |
| l                              |      |        |                 |                 |                 |                  |                 |                      |                       |                       |
| Who-Has                        |      |        |                 |                 |                 |                  |                 |                      |                       |                       |
|                                | EXEC |        |                 |                 |                 |                  |                 |                      |                       |                       |
| Who-Is                         |      | 0      |                 |                 |                 |                  |                 |                      |                       |                       |
|                                | EXEC | 0      | 1               |                 | 1               |                  |                 |                      |                       |                       |

INIT: Provides services EXEC: Receives and uses services

 $\bigcirc$ : Supported

 $\triangle$ : Changeable using setting data

#### 3.8 Event service specifications

The following table shows the supported notifications for each object.

The Event notification is used to notify the Alarm and Event. The COV notification is used to notify the change of Present Value.

Selection of "Confirmed" or "Unconfirmed" can be made for each notification target.

| Control item                                              | Object ID              | Event<br>notification | COV<br>notification | Notes |
|-----------------------------------------------------------|------------------------|-----------------------|---------------------|-------|
| On Off Setup                                              | BO_xxxx01              | 0                     | 0                   |       |
| On Off State                                              | BI_xxxx02              | 0                     | 0                   |       |
| Alarm Signal                                              | BI_xxxx03              | 0                     | 0                   |       |
| Error Code                                                | MI_xxxx04              | -                     | 0                   |       |
| Operational Mode Setup                                    | MO_xxxx05              | -                     | 0                   |       |
| Operational Mode State                                    | MI_xxxx06              | -                     | 0                   |       |
| Fan Speed Setup                                           | MO_xxxx07              | -                     | 0                   |       |
| Fan Speed State                                           | MI_xxxx08              | -                     | 0                   |       |
| Room Temp<br>[Water Temp]                                 | AI_xxxx09              | 0                     | 0                   | *1    |
| Set Temp<br>[Set Water Temp]                              | AV_xxxx10              | _                     | 0                   | *1    |
| Filter Sign<br>[Circulating Water Exchange Sign]          | BI_xxxx11              | 0                     | 0                   | *1    |
| Filter Sign Reset [Circulating Water Exchange Sign Reset] | BV_xxxx12              | _                     | 0                   | *1    |
| Prohibition On Off                                        | BV_xxxx13              | _                     | 0                   |       |
| Prohibition Mode                                          | BV_xxxx14              | _                     | 0                   |       |
| Prohibition Filter Sign Reset                             | BV xxxx15              | _                     | 0                   | *1    |
| [Prohibition Circulating Water Exchange Sign Reset]       | 21_2000000             |                       | ,<br>               |       |
| Prohibition Set Temperature                               | BV_xxxx16              | _                     | 0                   |       |
| M-NET Communication State                                 | BI_xxxx20              | 0                     | 0                   |       |
| System Forced Off                                         | BV_xxxx21<br>BV_999921 | -                     | 0                   |       |
| Air Direction Setup                                       | MO_xxxx22              | -                     | 0                   |       |
| Air Direction State                                       | MI_xxxx23              | -                     | 0                   |       |
| Set Temp Cool                                             | AV_xxxx24              | -                     | 0                   |       |
| Set Temp Heat                                             | AV_xxxx25              | -                     | 0                   |       |
| Set Temp Auto                                             | AV_xxxx26              | -                     | 0                   |       |
| Set High Limit Setback Temp                               | AV_xxxx27              | -                     | 0                   |       |
| Set Low Limit Setback Temp                                | AV_xxxx28              | -                     | 0                   |       |
| Ventilation Mode Setup                                    | MO_xxxx35              | -                     | 0                   |       |
| Ventilation Mode State                                    | MI_xxxx36              | -                     | 0                   |       |
| Air To Water Mode Setup                                   | MO_xxxx37              | -                     | 0                   |       |
| Air To Water Mode State                                   | MI_xxxx38              | -                     | 0                   |       |
| Expansion Controller Communication State                  | BI_xx9981              | 0                     | 0                   |       |
| Notification Class                                        | CLS_xxxxxx             | _                     | _                   |       |
| Device                                                    | DEV_xxxxxx             | -                     | _                   |       |

O: Notification is settable using setting data

-: Notification is not settable

\*1: Inside the brackets indicates control item for BU or AU group. (Refer to section 1.2 Restrictions/Cautions.)

#### 3.9 Error Code

The following table shows the details in the Present\_Value property of the Error Code (MI\_xxxx04).

| No. | MI_xxxx04<br>PV | State                      | M-NET Error Code                            |
|-----|-----------------|----------------------------|---------------------------------------------|
| 1   | 1               | Normal                     | 8000 or all the codes except<br>No.2 ~ No.9 |
| 2   | 2               | Other errors               | 0000 ~ 0999<br>6000 ~ 6499, 6750 ~ 6779     |
| 3   | 3               | Refrigeration system fault | 1000 ~ 1999                                 |
| 4   | 4               | Water system error         | 2000 ~ 2999                                 |
| 5   | 5               | Air system error           | 3000 ~ 3999                                 |
| 6   | 6               | Electronic system error    | 4000 ~ 4999                                 |
| 7   | 7               | Sensor fault               | 5000 ~ 5999                                 |
| 8   | 8               | Communication error        | 6500 ~ 6749, 6780 ~ 6999                    |
| 9   | 9               | System error               | 7000 ~ 7999                                 |

### 4 Setting for power-on for the first time

#### 4.1 Caution

LAN1 port is used for BACnet<sup>®</sup> connection. LAN2 port is used for PAC-YG50ECA, AG-150A and Setting Tool connection. LAN IP address for BAC-HD150 is set to the following addresses at factory setting.

- LAN1 192.168.1.254
- LAN2 192.168.200.212

The addresses may overlap the addresses that are assigned to other devices. When turning on the power for the first time after installation, turn on the power to BAC-HD150 with LAN1 and LAN2 cables disconnected.(If the addresses overlap, communications cannot be performed properly via BAC-HD150 or other devices.)

Connect the LAN2 cable for BAC-HD150 to use Setting Tool. Connect the LAN1 cable after IP addresses (LAN1 and LAN2) are set by using Setting Tool.

#### 4.2 Setting up after turning on the power for the first time

Make initial setting using Setting Tool after the power to BAC-HD150 is turned on. Refer to the Instruction Book that came with Setting Tool for details about Initial Setting.

### **5** Starting up the BAC-HD150

#### 5.1 Starting up the BAC-HD150

BAC-HD150 starts up when the power is turned on.

BACnet<sup>®</sup> communication and M-NET/Expansion Controller communication (\*1) are performed after startup.

\*1 When BAC-HD150 is connected to M-NET, M-NET communication is performed.

When BAC-HD150 is connected to PAC-YG50ECA (Expansion Controller), Expansion Controller communication is performed.

#### 5.2 Restarting the BAC-HD150

BAC-HD150 restarts when SW403 is pressed.

If the system settings are changed for the system to which Expansion Controllers (PAC-YG50ECA) are connected, be sure to restart the BAC-HD150 to reflect the changes.

#### 5.3 Mode of BAC-HD150

BAC-HD150 has "Online" mode and "Offline" mode.

"Online" mode is an operation mode to perform BACnet<sup>®</sup> communication(\*2) and M-NET/Expansion Controller communication.

"Offline" mode is a maintenance mode in which BACnet<sup>®</sup> communication is not performed.

It is the mode in which the Setting Tool can configure data settings to the BAC-HD150.

Mode change between "Online" and "Offline" are as follows.

\*2 If the maximum number of groups and items are set, it may take approximately 10 minutes until BACnet<sup>®</sup> becomes ready for

communication in the following cases: After the power is turned on or when the mode is switched from Offline to Online. If BAC-HD150 is configured to control or monitor a large number of groups and/or items, the BAC-HD150 may go into the Online mode before BACnet<sup>®</sup> is ready for communication.

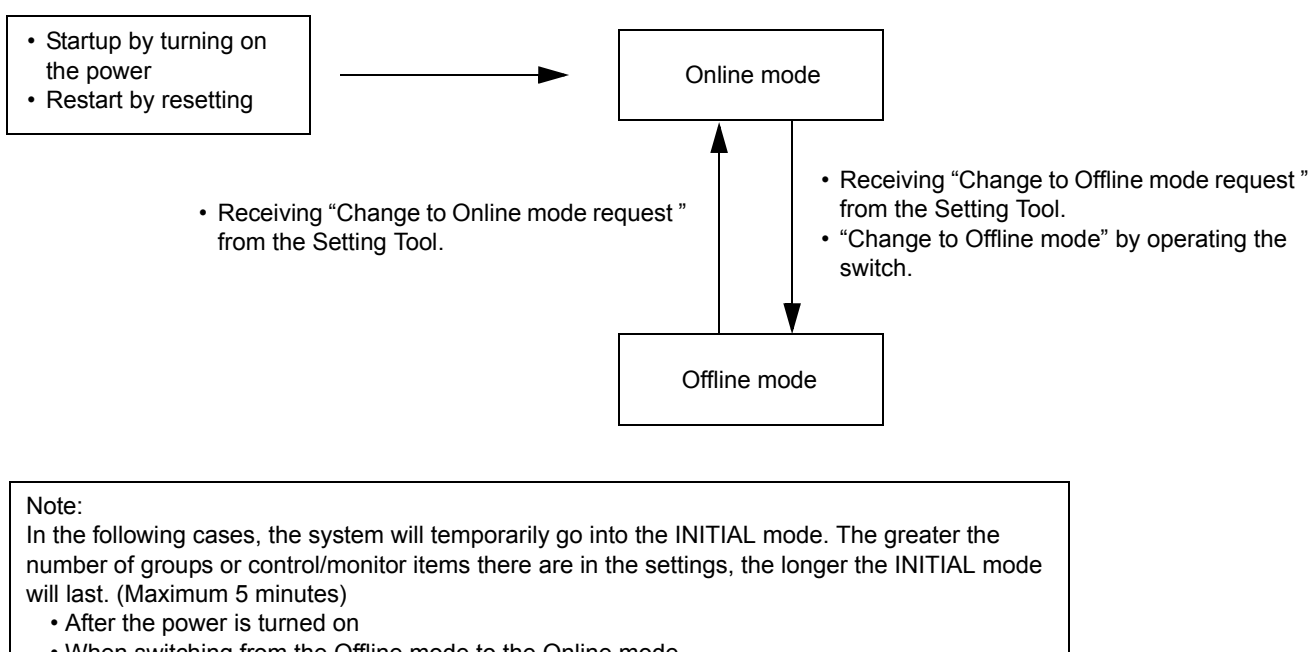

- When switching from the Offline mode to the Online mode
- When the "Put Setting" command was executed from the Setting Tool.

### 6 Switches and LED display

#### 6.1 Switch and LED locations

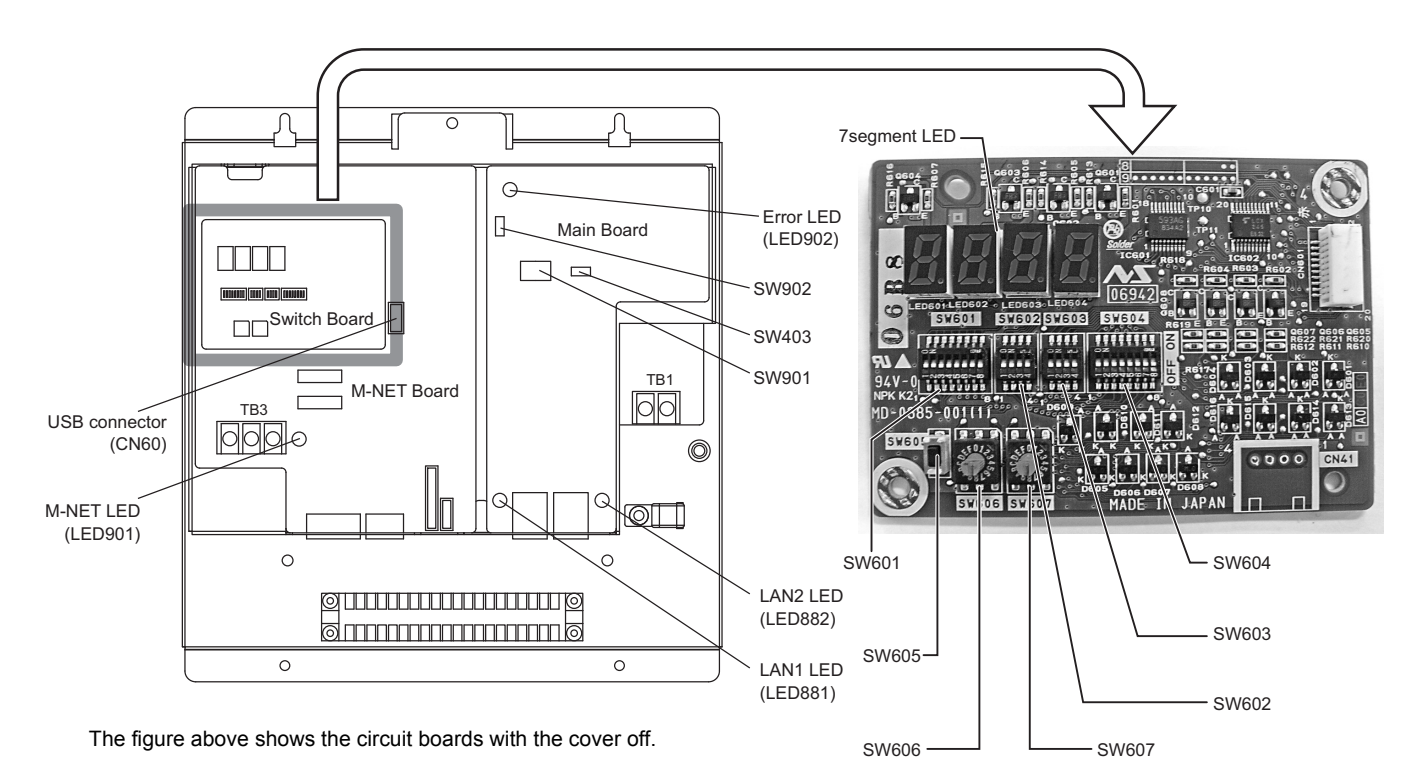

#### 6.2 Switch types

#### (1) Dip switches

Dip switches include SW601, SW602, SW603, SW604, SW901, and SW902. (SW603 and SW604 are spare switches.)

(a) SW601

SW601 is used to display the BAC-HD150 status and operation mode on the 7segment LED. (Refer to section 6.6 Display Functions for details .)

- (b) SW602SW602 is used to operate BAC-HD150.(Refer to section 6.7 Operation Functions for details.)
- (c) SW901 Set SW901 to 00000100. (0: OFF, 1: ON) (Set No. 6 to ON.)
- (d) SW902 Leave all switches to OFF.

(2) Rotary switches

Rotary switches include SW606 and SW607. SW606 and SW607 are used to operate BAC-HD150. (Refer to section 6.7 Operation Functions for details.)

The arrow on the rotary switch indicates the current setting of the switch. (The available setting range is 0 through F. The figure below shows representative values only.) The figure below shows a rotary switch that is set to 0.

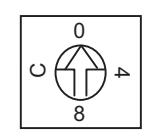

(3) Push switches

Push switches include SW605 and SW403.

(a) SW605

SW605 is used to use the display and operation functions.

- (Refer to sections 6.6 Display Functions and 6.7 Operation Functions for details.)
- (b) SW403

Press SW403 to restart BAC-HD150.

#### CAUTION:

Pressing SW403 will restart BAC-HD150. Use caution not to accidentally push this switch, for the Building Management System may falsely detect the communication with BAC-HD150 as an error.

#### 6.3 LED Types

#### (1) LED

LEDs include M-NET LED, LAN1 LED, LAN2 LED, and Error LED.

| LED name | Display items                                              | Display contents                                 |  |
|----------|------------------------------------------------------------|--------------------------------------------------|--|
|          |                                                            | Lit : Powered                                    |  |
| M-NET    | Device power supply status and M-NE I communication status | Unlit : Not powered                              |  |
|          |                                                            | Blink: M-NET transmission in progress            |  |
|          |                                                            | Lit : Linking                                    |  |
| LAN1     | LAN 1 (BACnet <sup>®</sup> communication) status           | Unlit : Not linked                               |  |
|          |                                                            | Blink: Transmitting                              |  |
|          |                                                            | Lit : Linking                                    |  |
| LAN2     | LAN 2 (Expansion Controller communication)                 | Unlit : Not linked                               |  |
|          |                                                            | Blink: Transmitting                              |  |
| Error    | BACnet <sup>®</sup> communication status                   | Lit : BACnet <sup>®</sup> communication error    |  |
|          |                                                            | Unlit : Normal BACnet <sup>®</sup> communication |  |

#### (2) 7segment LED

The 7segment LED displays the BAC-HD150 status and modes during normal operation. (Refer to section 6.5 BAC-HD150 Status and Mode Display.)

This LED also indicates the display and operation functions that are being executed.

(Refer to sections 6.6 Display Functions and 6.7 Operation Functions for details.)

Shown below are the codes that appear in the 7segment LED that correspond to alphabetic letters.

### A B C D E F G H I J K L M N O P Q R S T U V W X Y Z RbcdEFGh iJALAnoPerseuU8892

#### 6.4 Switch Setting Display

The settings of SW601 and SW602 will appear in the two upper digits (the positions that correspond to "a" and "b" in the figure below) of the 7segment LED in hexadecimal notation.

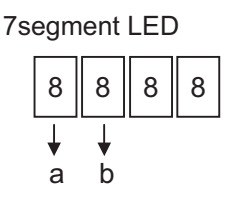

If one or more of the switches on SW601 are set to ON, the settings of switches 1 through 4 will appear in the position that corresponds to "a," and 5 through 8 in position "b" in the figure above.

If one or more of the switches on SW602 are set to ON, the settings of switches 1 through 4 will appear in the position that corresponds to "b" in the figure above.

("C" will appear in the position that corresponds to "a" in the figure above.)

If any one of the switches on both SW601 and SW602 are set to ON (\*1), "Er11" will appear in the 7segment LED.

\*1 : Any combinations of switch settings other than the combination in which all switches are set to OFF.

The following table shows the switch settings and the corresponding data in the hexadecimal notation system.

| No. | 1 | SW<br>SW<br>[0 : 0<br>1 :<br>2 | 601<br>602<br>OFF,<br>ON]<br>3 | 4 | Data in hexadecimal<br>notation |
|-----|---|--------------------------------|--------------------------------|---|---------------------------------|
|     | 5 | 6                              | 7                              | 8 |                                 |
| 0   | 0 | 0                              | 0                              | 0 | 0                               |
| 1   | 0 | 0                              | 0                              | 1 | 1                               |
| 2   | 0 | 0                              | ¦ 1                            | 0 | 2                               |
| 3   | 0 | 0                              | 1                              | 1 | 3                               |
| 4   | 0 | 1                              | 0                              | 0 | 4                               |
| 5   | 0 | 1                              | 0                              | 1 | 5                               |
| 6   | 0 | 1                              | 1                              | 0 | 6                               |
| 7   | 0 | 1                              | 1                              | 1 | 7                               |
| 8   | 1 | 0                              | 0                              | 0 | 8                               |
| 9   | 1 | 0                              | 0                              | 1 | 9                               |
| 10  | 1 | 0                              | 1                              | 0 | А                               |
| 11  | 1 | 0                              | 1                              | 1 | В                               |
| 12  | 1 | 1                              | 0                              | 0 | С                               |
| 13  | 1 | 1                              | 0                              | 1 | D                               |
| 14  | 1 | 1                              | 1                              | 0 | E                               |
| 15  | 1 | 1                              | 1                              | 1 | F                               |

#### 6.5 BAC-HD150 Status and Mode Display

BAC-HD150 status and mode will appear in the 7segment LED when SW601 and SW602 are both set to OFF and SW606 and SW607 are both set to "0".

| 101  |                                                  | Lit : Normal                                             |
|------|--------------------------------------------------|----------------------------------------------------------|
| LDT  |                                                  | Unlit : Error                                            |
| 201  | Expansion Controllor communication status        | Lit : Error                                              |
| LDZ  |                                                  | Unlit : Normal                                           |
| 201  | PACnot <sup>®</sup> communication status         | Lit : Error                                              |
| LD3  | BACHEL COMMUNICATION STATUS                      | Unlit : Normal                                           |
| 1.04 | Error status                                     | Lit : At least one air conditioning unit is in error. *2 |
| LD4  |                                                  | Unlit : All units are normal.                            |
|      | M NET/Expansion Controllor startup statup(*1)    | Unlit : Startup completed.                               |
| LDS  |                                                  | Blink: Starting up                                       |
| LD6  | (Not assigned)                                   | -                                                        |
|      | BAC HD150 modo                                   | Lit : Offline mode                                       |
| LDT  | BAC-HD 130 HIDde                                 | Unlit : Online mode                                      |
| 100  | PACnot <sup>®</sup> communication convice status | Lit : Communication lock (setting other than Enable)     |
| LDO  |                                                  | Unlit : Communication allowed (Enable)                   |

\*1: When BAC-HD150 is connected to M-NET, LD5 displays the M-NET startup statusWhen BAC-HD150 is connected to PAC-YG50ECA (Expansion Controller), LD5 displays the Expansion Controller communication startup status.

When BAC-HD150 is connected to multiple PAC-YG50ECA (Expansion Controllers), LD2 and LD5 display the summarized status of all PAC-YG50ECA controllers.

\*2: Includes communication error.

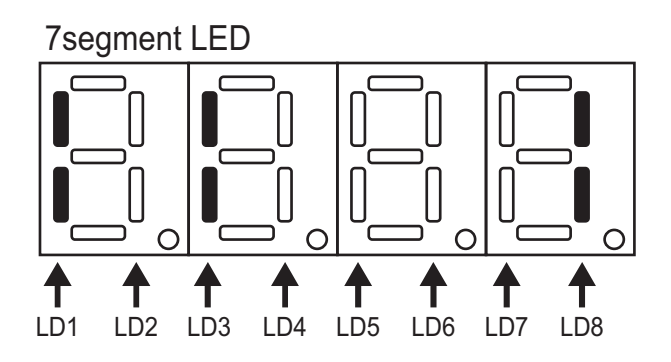

#### 6.6 Display Functions

Select the item to be displayed with SW601 and press SW605 to display the corresponding data in the 7segment LED. The table below shows the display items and the corresponding switch settings.

| No. |   |                            | [0:                        | SW<br>OFF                  | 601<br>, 1 : | ON]                        |                            |                            | Display item                                        | 7segment LED display                                         |
|-----|---|----------------------------|----------------------------|----------------------------|--------------|----------------------------|----------------------------|----------------------------|-----------------------------------------------------|--------------------------------------------------------------|
|     | 1 | 2                          | 3                          | 4                          | 5            | 6                          | 7                          | 8                          |                                                     |                                                              |
| 0   | 0 | 0                          | 0                          | 0                          | 0            | 0                          | 0                          | 0                          | Not selected                                        | -                                                            |
| 1   | 0 | 0                          | 0                          | 0                          | 0            | 0                          | 0                          | 1                          | BACnet <sup>®</sup> Communication<br>Service status | 0100 : Enable<br>0101 : Disable<br>0102 : Disable Initiation |
| 2   | 0 | 0                          | 0                          | 0                          | 0            | 0                          | 1                          | 0                          | Not used                                            |                                                              |
| 3   | 0 | 0                          | 0                          | 0                          | 0            | 0                          | 1                          | 1                          | Not used                                            |                                                              |
| 4   | 0 | 0                          | 0                          | 0                          | 0            | ¦ 1                        | 0                          | 0                          | Not used                                            |                                                              |
| 5   | 0 | 0                          | 0                          | 0                          | 0            | 1                          | 0                          | 1                          | Not used                                            |                                                              |
| 6   | 0 | 0                          | 0                          | 0                          | 0            | 1                          | 1                          | 0                          | Not used                                            |                                                              |
| 7   | 0 | 0                          | 0                          | 0                          | 0            | ¦ 1                        | 1                          | 1                          | Not used                                            |                                                              |
| 8   | 0 | 0                          | 0                          | 0                          | 1            | 0                          | 0                          | 0                          | IP Address (LAN1)                                   | *1                                                           |
| 9   | 0 | 0                          | 0                          | 0                          | 1            | 0                          | 0                          | 1                          | IP Address (LAN2)                                   | *1                                                           |
| 10  | 0 | 0                          | 0                          | 0                          | 1            | 0                          | ¦ 1                        | 0                          | Not used                                            |                                                              |
|     |   | 1<br>1<br>1<br>1<br>1<br>1 | 1<br>1<br>1<br>1<br>1<br>1 | 1<br>1<br>1<br>1<br>1<br>1 |              | 1<br>1<br>1<br>1<br>1<br>1 | 1<br>1<br>1<br>1<br>1<br>1 | 1<br>1<br>1<br>1<br>1<br>1 |                                                     |                                                              |
| 255 | 1 | 1                          | 1                          | 1                          | 1            | 1                          | 1                          | 1                          | Not used                                            |                                                              |

\*1 : The IP address of the LAN controller will appear in the decimal notation. Each octet of the four-octet IP addresses will appear at 2-second intervals. The decimal point indicates the octet being displayed.

The IP address 192.168.1.254 will appear as follows in the 7segment LED.

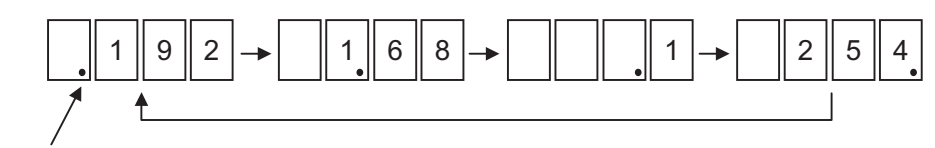

Decimal Point

#### 6.7 Operation Functions

Select the type of operation to be executed with SW602, SW606, and SW607, and then press and hold SW605 for two seconds or longer to executed the operation.

The table below shows the operation items and the corresponding switch settings.

| No. | 1 | SW<br>[0:0<br>1:0 | 602<br>OFF,<br>ON]<br>3 | 4 | SW606 and SW607 settings | Operation item        |
|-----|---|-------------------|-------------------------|---|--------------------------|-----------------------|
| 0   | 0 | 0                 | 0                       | 0 | -                        | Not selected          |
| 1   | 0 | 0                 | 0                       | 1 | -                        | [For maintenance use] |
| 2   | 0 | 0                 | 1                       | 0 | -                        | [For maintenance use] |
| 3   | 0 | 0                 | 1                       | 1 | _                        | Not used              |
| 4   | 0 | 1                 | 0                       | 0 | -                        | [For maintenance use] |
| 5   | 0 | 1                 | 0                       | 1 | -                        | [For maintenance use] |
| 6   | 0 | 1                 | 1                       | 0 | -                        | Not used              |
| 7   | 0 | 1                 | 1                       | 1 | -                        | Not used              |
| 8   | 1 | 0                 | 0                       | 0 | -                        | [For maintenance use] |
| 9   | 1 | 0                 | 0                       | 1 | -                        | Not used              |
| 10  | 1 | 0                 | 1                       | 0 | _                        | Not used              |
| 11  | 1 | 0                 | 1                       | 1 | -                        | Not used              |
| 12  | 1 | 1                 | 0                       | 0 | -                        | Not used              |
| 13  | 1 | 1                 | 0                       | 1 | -                        | Not used              |
| 14  | 1 | 1                 | 1                       | 0 | SW606 : F, SW607 : F     | Batch operation       |
| 15  | 1 | 1                 | 1                       | 1 | SW606 : F, SW607 : F     | Batch stop            |

#### CAUTION:

The "For maintenance use" items in the "Operation item" column are used by maintenance providers and should be left as they are.

(1) Batch operation (Sending the "ON" signal to all groups of units)

Set SW602 to "1110," SW606 to "F," and SW607 to "F," and then press and hold SW605 for two seconds or longer to send the "ON" signal to all groups of units.

After the "ON" signal has been sent, "End" will appear in the 7segment LED display.

#### CAUTION:

When executing a batch operation, the "ON" signal will be sent to all groups of units. The operation status information about each group before the command is executed will not be stored.

To restore the original operation status before the batch operation command was sent, each group needs to be set to ON or OFF individually.

(2) Batch operation (Sending the "OFF" signal to all groups of units)

Set SW602 to "1111," SW606 to "F," and SW607 to "F," and then press and hold SW605 for two seconds or longer to send the "OFF" signal to all groups of units.

After the "OFF" signal has been sent, "End" will appear in the 7segment LED display.

#### CAUTION:

When executing a batch operation, the "OFF" signal will be sent to all groups of units. The operation status information about each group before the command is executed will not be stored.

To restore the original operation status before the batch operation command was sent, each group needs to be set to ON or OFF individually.

#### 6.8 Error Display

An error code will be displayed in the 7segment LED if an error occurs upon execution of display or operation functions.

| No. | Error code | Cause of error                                                           |
|-----|------------|--------------------------------------------------------------------------|
| 1   | Er11       | One or more switches on both SW601 and SW602 are set to ON.              |
| 2   | Er12       | One or more of the unavailable switches of SW601 or SW602 are set to ON. |
| 3   | Er13       | Either SW606 or SW607 is set incorrectly.                                |

#### 6.9 Recommended USB Drives

The following types of USB drives are recommended for use with BAC-HD150.

| <ul> <li>Manufacturer :</li> </ul> | Sandisk  | Model name : | SDCZ6-2048-J65RB | Memory size | : | 2GB     |
|------------------------------------|----------|--------------|------------------|-------------|---|---------|
| Manufacturer :                     | Sandisk  | Model name : | SDCZ6-4096RB     | Memory size | : | 4GB     |
| Manufacturer :                     | Kingston | Model name : | DT400/2GBFE      | Memory size | : | 2GB     |
| Manufacturer :                     | A-DATA   | Model name : | C702             | Memory size | : | 2GB/4GB |

There may be some USB drives that are not compatible with BAC-HD150.

### 7 On-site adjustment steps (When BAC-HD150 is connected to M-NET)

#### 7.1 On-site adjustment flowchart

When BAC-HD150 is connected to M-NET, on-site adjustment is divided into four steps as follows. By following these steps, the cause of trouble can be solved clearly and on-site adjustment can be identified efficiently.

It is recommended to follow the steps below.

Step - 1 Initial setting for air conditioning system Make the setting for the BAC-HD150 system and air conditioning system group by using Setting Tool. Refer to the Instruction Book that came with the Setting Tool for BAC-HD150 system setting and group setting for air conditioning system. Step - 2 Test run of air conditioning system Check that air conditioning units and controllers are system configured correctly and operate properly. (Refer to the Installation Manual that came with each device for how to perform test run.) Step - 3 Initial settings for BACnet<sup>®</sup> related items Make the setting for the BACnet<sup>®</sup> related items by using Setting Tool. Refer to the Instruction Book that came with Setting Tool for setting related to BACnet<sup>®</sup>. Step - 4 Test run of BAC-HD150 Check that operation status of air conditioning units appears correctly on the BMS and that air conditioning units operate properly from the BMS control.

BMS: Building Management System

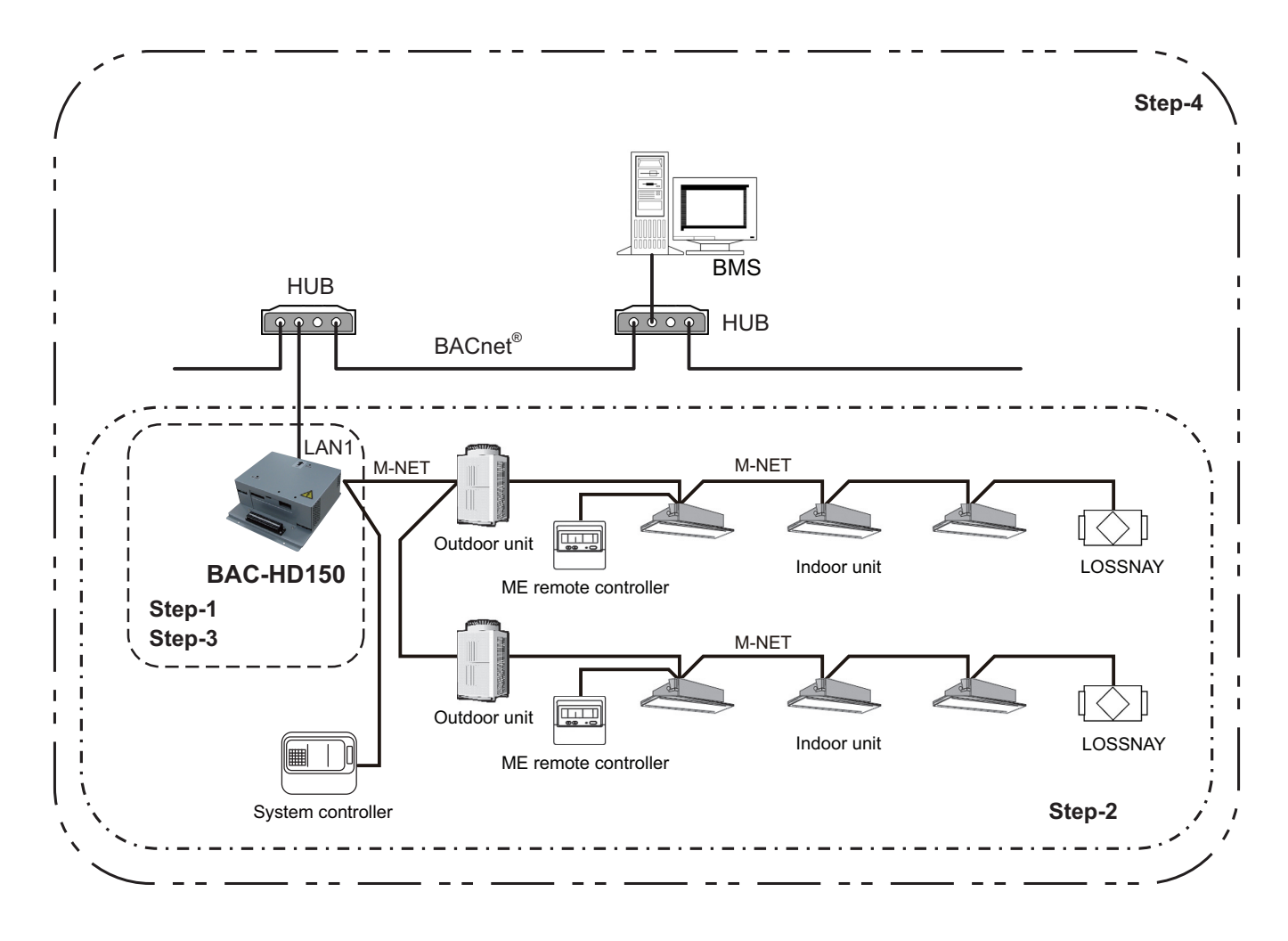

#### 7.2 Preparation for on-site adjustment

Have the following tools and documents ready before performing on-site adjustment and a test run.

| Item            | Description                                                                              | Notes                                                                                                    |
|-----------------|------------------------------------------------------------------------------------------|----------------------------------------------------------------------------------------------------|
|                 | Air conditioning control system diagram                                                  | Group configuration, IP address, Control item, and etc.                                                                             |
|                 | Instruction Book that came with BAC-HD150                                                | Notes         am       Group configuration, IP address, Control item, and etc.         -HD150       (This document)         ng Tool |
|                 | Instruction Book that came with Setting Tool                                             |                                                                                                    |
| Reference       | BAC-HD150 Installation Manual                                                            |                                                                                                    |
|                 | Relevant air-conditioner and controller's<br>Instructions Books and Installation Manuals |                                                                                                    |
|                 | Miscellaneous                                                                            | BACnet <sup>®</sup> device list Documents related to notification items, destinations, and methods.                                 |
|                 | Computer                                                                                 | For Setting Tool                                                                                                    |
|                 | USB memory                                                                               | For setting data backup                                                                                                    |
|                 | Installation CD for the Setting Tool                                                     | Setup disk                                                                                                    |
| Tools and parts | HUB                                                                                      | For connection to Setting Tool                                                                                                    |
| Tools and parts | Two LAN cables (category 5 or above) (straight cable)                                    | For connection to Setting Tool                                                                                                    |
|                 | General tools such as a driver                                                           |                                                                                                    |
|                 | Tester                                                                                   | Use to check wiring and voltage.                                                                                                    |
|                 | Miscellaneous                                                                            |                                                                                                    |

#### 7.3 Step - 1 Initial setting for air conditioning system

Make the initial settings for air conditioning system using Setting Tool.

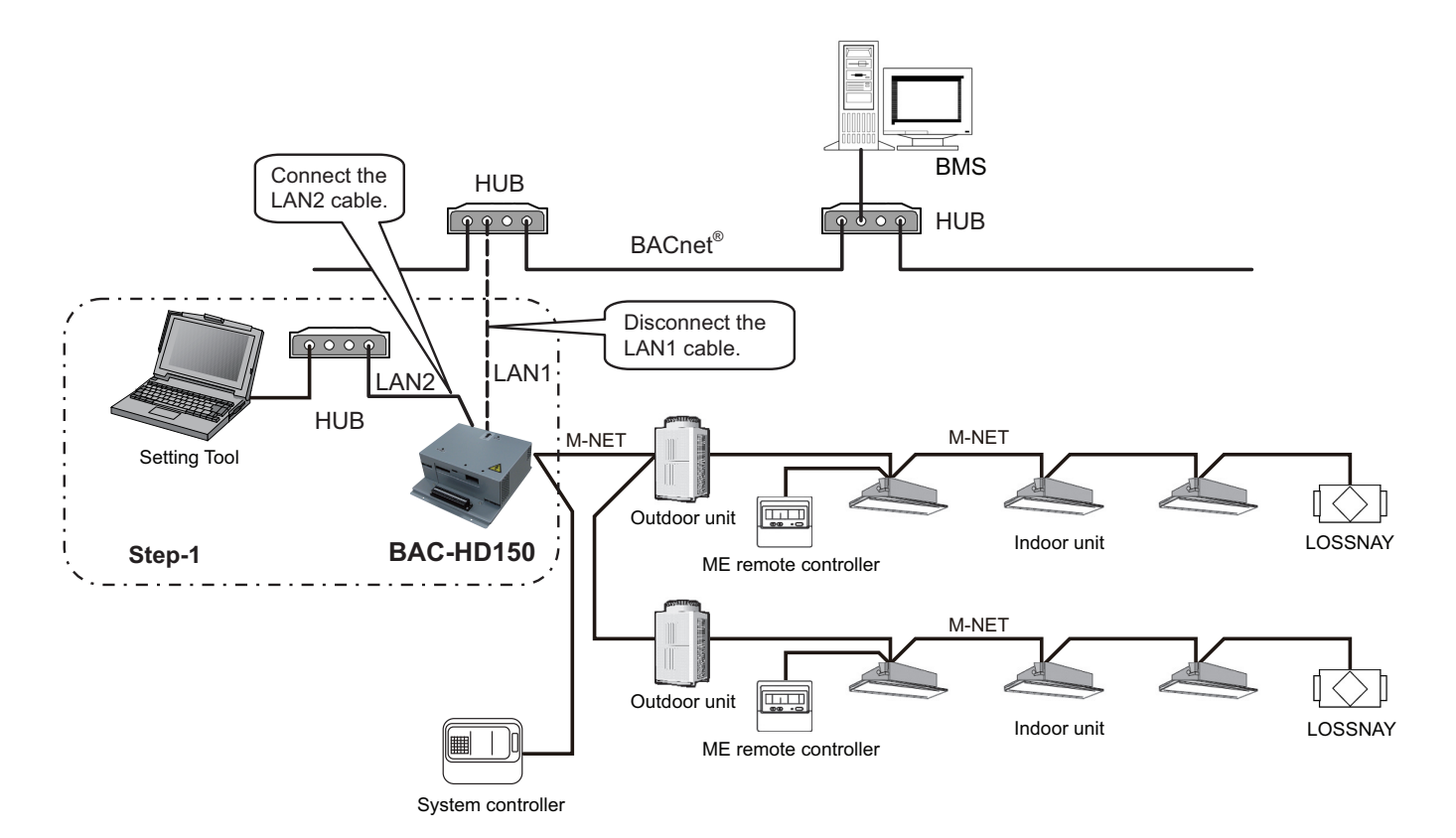

#### (1) Installing the Setting Tool software

Install the Setting Tool program on a PC, and set the IP address. (Refer to the Instruction Book that came with Setting Tool for installation and setting method.)

(2) Connecting the Setting Tool

Disconnect the LAN1 cable connected to BACnet<sup>®</sup> of BAC-HD150. Use additional HUB to connect BAC-HD150 and Setting Tool. Connect the LAN2 cable that is connected to BACnet<sup>®</sup> to the additional HUB.

#### (3) Data setting

Make the settings for the air conditioning system related items and IP address of BAC-HD150 by using Setting Tool. The following table shows setting items. (Refer to the Instruction Book that came with Setting Tool for setting method.)

| No. | Main tab        | Sub tab              | Setting item         |
|-----|-----------------|----------------------|----------------------|
| 1   |                 | Basic System         | All setting items    |
| 2   | System Settings | M-NET                | All setting items    |
| 3   |                 | Expansion Controller | No settings required |
| 4   | Group Sottings  | Group                | All setting items    |
| 5   | Group Settings  | LOSSNAY              | All setting items    |

#### CAUTION

If IP address of BAC-HD150 overlaps any of the addresses that are assigned to other devices, communications cannot be performed properly via BAC-HD150 or other devices. Check the address before setting.

#### MEMO :

When settings are changed by using Setting Tool after the initial settings have been completed, it is not necessary to disconnect the LAN1 cable from  $BACnet^{I\!\!0}$ .

#### 7.4 Step - 2 Test run of air conditioning system Perform test run only on air conditioning system.

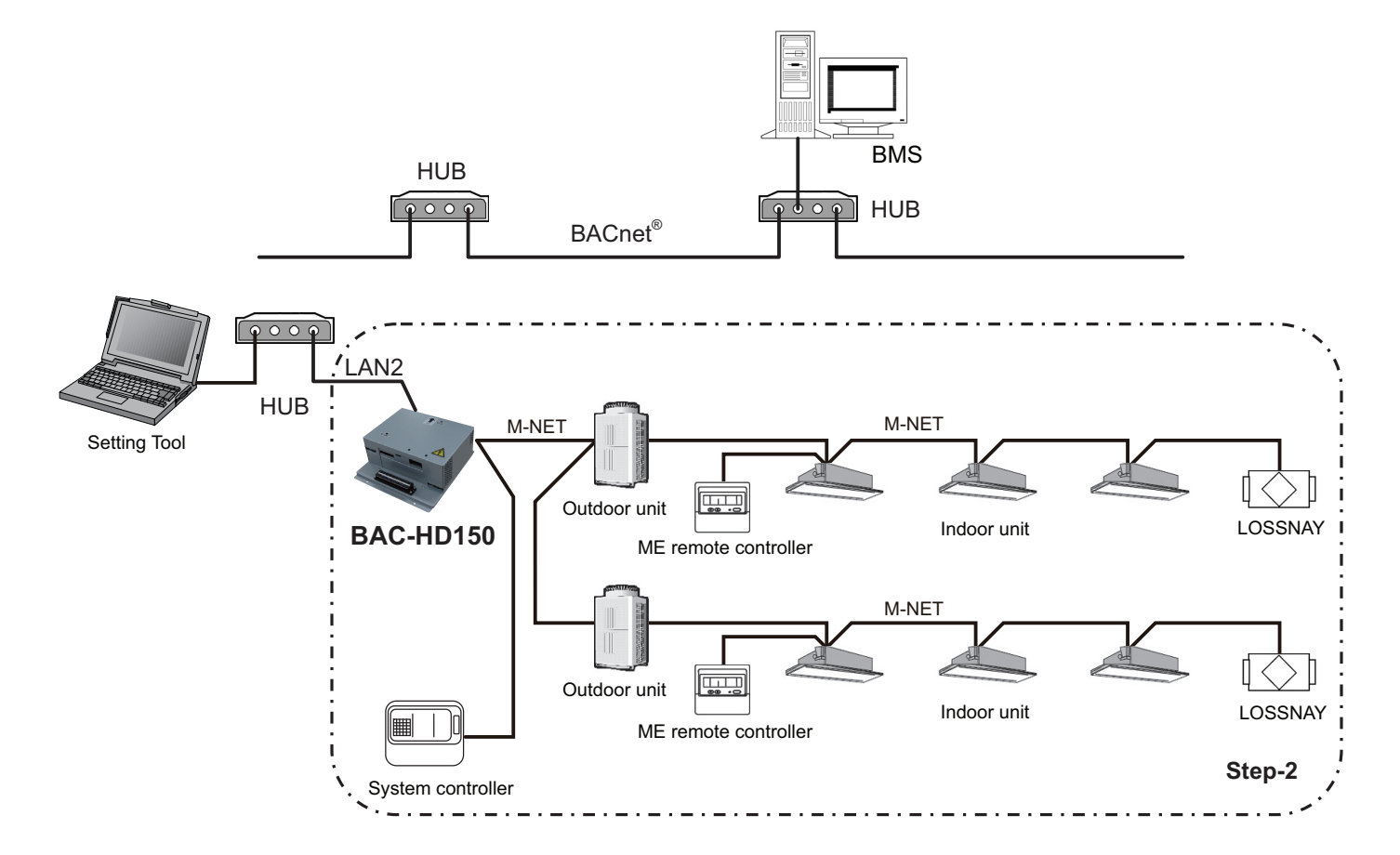

(1) Checking items before test run

Check that test run of air conditioning units is completed.

- (2) Turning on the power of all the air conditioning units and system controllers Turn on the power of all the air conditioning units and system controllers (ex. System remote controller).
- (3) Restarting the BAC-HD150

Restarting the BAC-HD150, then it becomes [Online mode]. The setting data made in Step - 1 such as air conditioning system group is automatically sent from BAC-HD150 to air conditioning system. (It may take about 5 minutes for the setting.)

- (4) Test run using system controller or remote controller
   Perform test run using system controller or remote controller to check operation status of each unit.
  - \* Refer to the Installation Manual that came with air conditioning unit and system controller for how to perform test run.

### 7.5 Step - 3 Initial settings for the BAC-HD150 related items

Make the initial settings for BACnet<sup>®</sup> using Setting Tool.

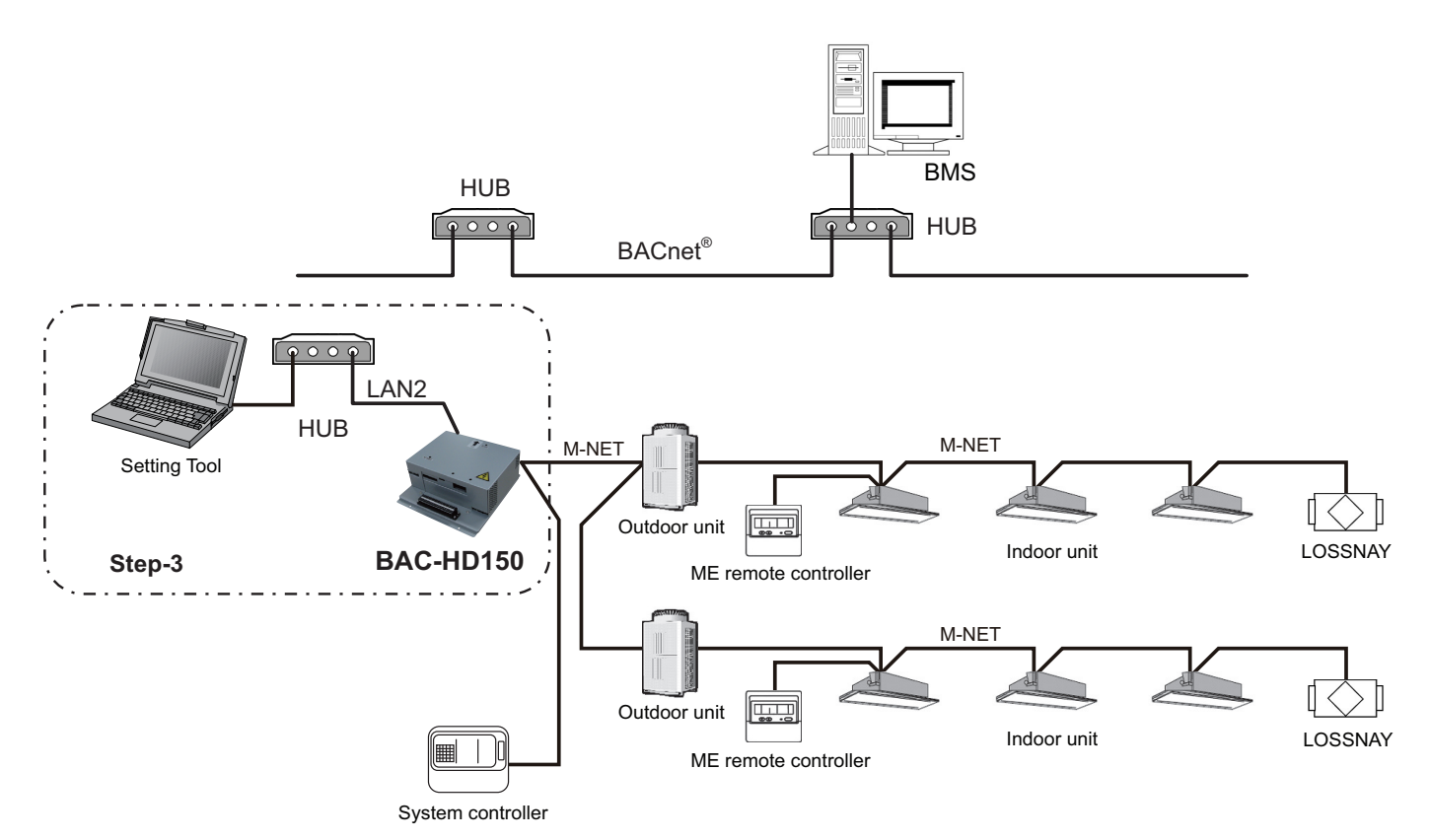

#### (1) Data setting

Make the settings for BACnet<sup>®</sup> using Setting Tool.

The following table shows setting items. (Refer to the Instruction Book that came with Setting Tool for setting method.)

| No. | Main tab                     | Sub tab             | Setting item      |
|-----|------------------------------|---------------------|-------------------|
| 1   |                              | BACnet <sup>®</sup> | All setting items |
| 2   |                              | Network and Device  | All setting items |
| 3   | RACnot <sup>®</sup> Sottings | COV Notification    | All setting items |
| 4   | BAChel Sellings              | Event Notification  | All setting items |
| 5   |                              | Object              | All setting items |
| 6   |                              | Other               | All setting items |

#### 7.6 Step - 4 Test run of BAC-HD150

Connect BMS and perform test run of air conditioning system.

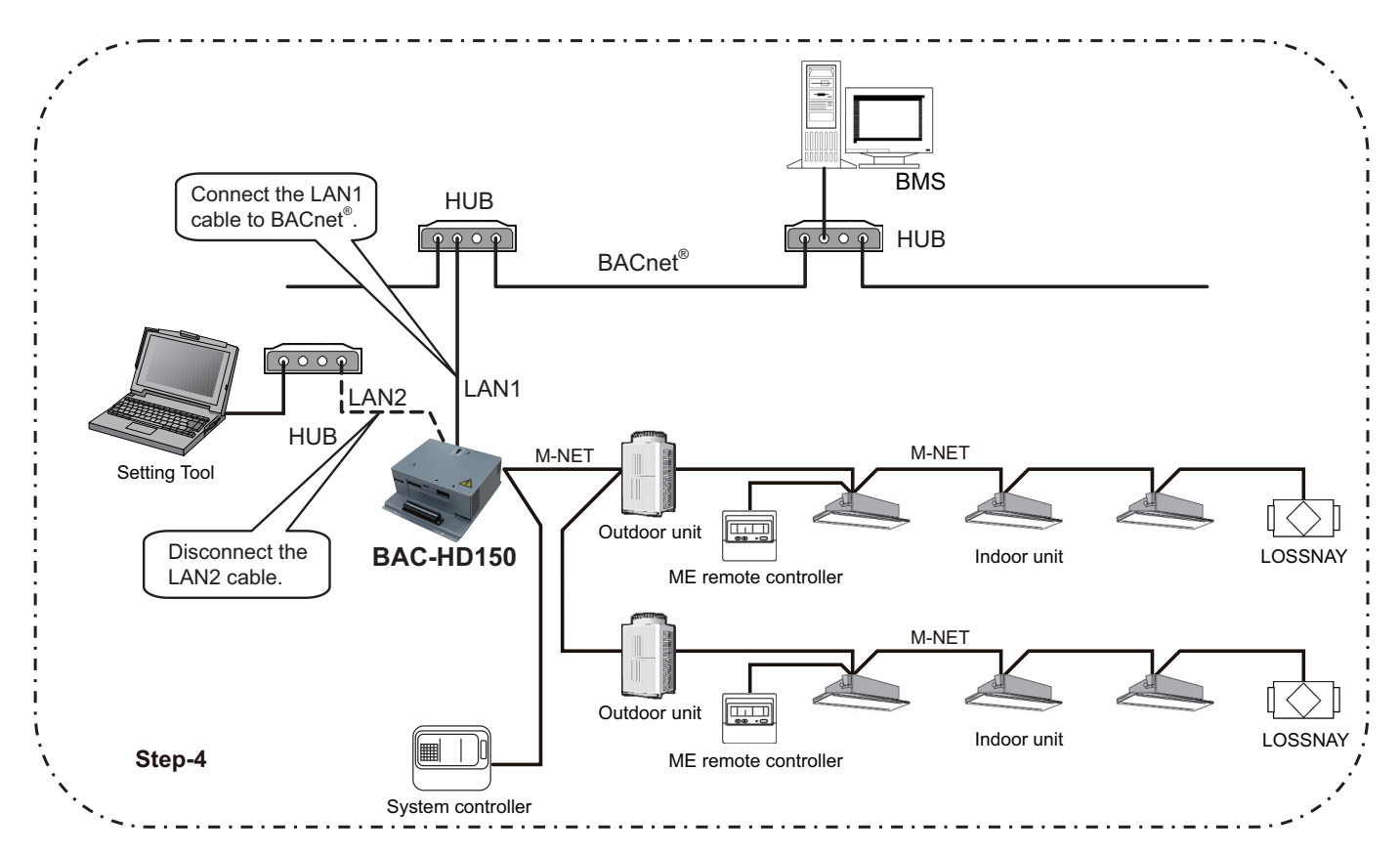

- Cutting the connection of Setting Tool Disconnect the LAN2 cable that is connected to BAC-HD150 from the Setting Tool.
- (2) BACnet<sup>®</sup> connection Connect the LAN1 cable that is connected to BAC-HD150 to BACnet<sup>®</sup>.
- (3) Restarting the BAC-HD150 Restart BAC-HD150, then it becomes [Online mode].
- (4) Test run items and method

Refer to "Appendix On-site adjustment sheet for BAC-HD150 (proposal)" for the test run items and method.

### 8 On-site adjustment steps (When BAC-HD150 is connected to PAC-YG50ECA)

#### 8.1 On-site adjustment flowchart

When BAC-HD150 is connected to PAC-YG50ECA, on-site adjustment is divided into two steps as follows. Before following the steps below, set the M-NET address, group, and interlocked operation with LOSSNAY for PAC-YG50ECA by using AG-150A, and complete a test run for the air conditioning units.

By following these steps, the cause of trouble can be solved clearly and on-site adjustment can be identified efficiently.

It is recommended to follow the steps below.

Step - 1 Initial settings for the BAC-HD150 system and BACnet<sup>®</sup> related items

Make the setting for the BAC-HD150 system and BACnet<sup>®</sup> related items by using Setting Tool.

(Refer to the Instruction Book that came with Setting Tool for BAC-HD150 system setting and setting related to  $\mathsf{BACnet}^{\circledast}_{.}$ )

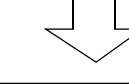

Step - 2 Test run of BAC-HD150

Check that operation status of conditioning units appears correctly on the BMS and that air conditioning units operate properly from the BMS control.

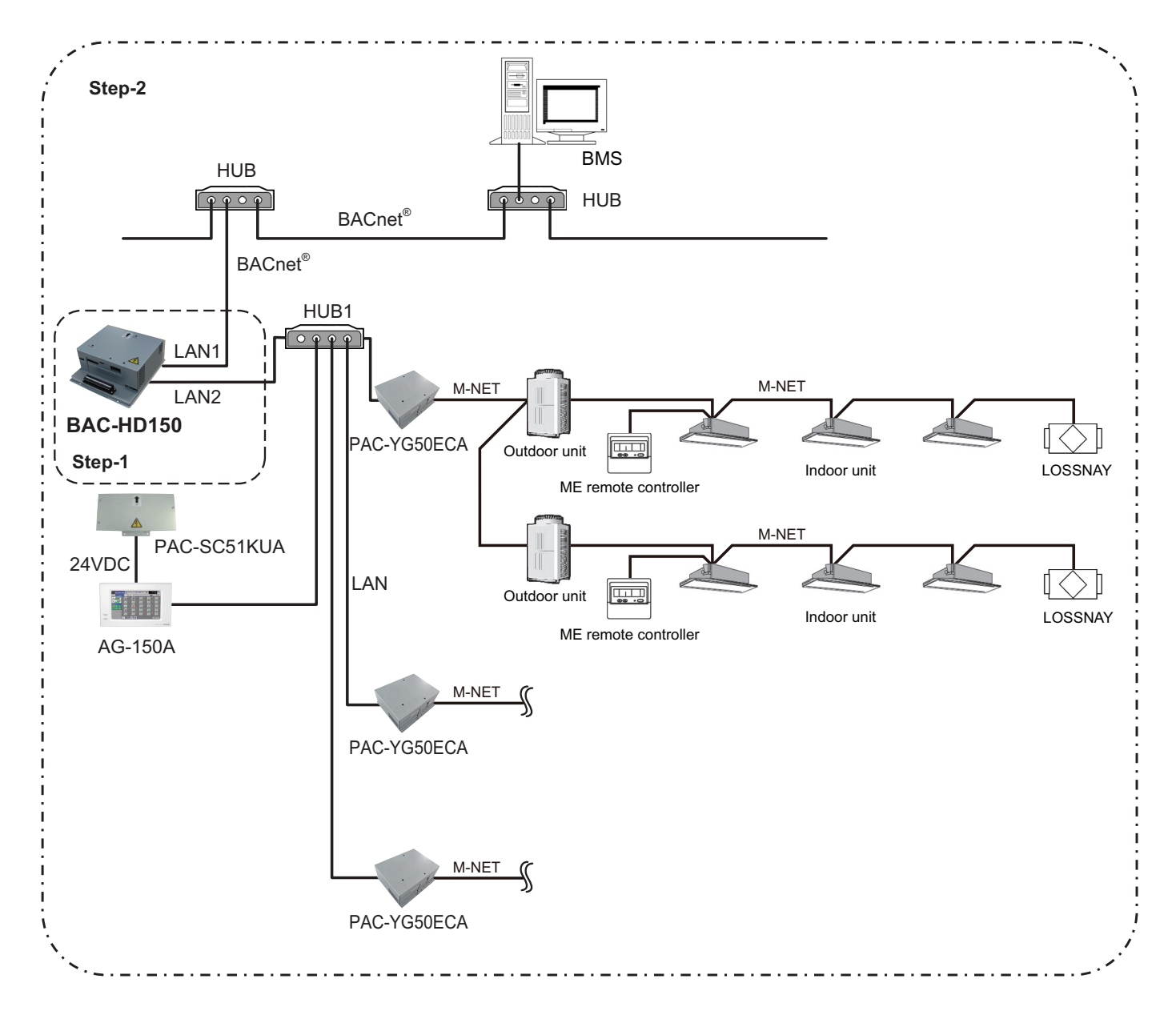

#### 8.2 Preparation for on-site adjustment

(Same as section 7.2 "Preparation for on-site adjustment") Have the following tools and documents ready before performing on-site adjustment and a test run.

| Item             | Description                                                                              | Notes                                                                                                    |
|------------------|------------------------------------------------------------------------------------------|----------------------------------------------------------------------------------------------------|
|                  | Air conditioning control system diagram                                                  | Group configuration, IP address, Control item, and etc.                                                                                                    |
|                  | Instruction Book that came with BAC-HD150                                                | Notes         Iram       Group configuration, IP address, Control item, and etc.         C-HD150       (This document)         ting Tool       Iter's         Iller's       BACnet <sup>®</sup> device list Documents related to notification items, destinations, and methods.         For Setting Tool       For setting data backup         Setup disk       For connection to Setting Tool         (straight cable)       For connection to Setting Tool         Use to check wiring and voltage.       Use to check wiring and voltage. |
|                  | Instruction Book that came with Setting Tool                                             |                                                                                                    |
| Reference        | BAC-HD150 Installation Manual                                                            |                                                                                                    |
|                  | Relevant air-conditioner and controller's<br>Instructions Books and Installation Manuals |                                                                                                    |
|                  | Miscellaneous                                                                            | BACnet <sup>®</sup> device list Documents related to notification items, destinations, and methods.                                                                                                    |
|                  | Computer                                                                                 | For Setting Tool                                                                                                    |
|                  | USB memory                                                                               | For setting data backup                                                                                                    |
|                  | Installation CD for the Setting Tool                                                     | Setup disk                                                                                                    |
| Tools and parts  | HUB                                                                                      | For connection to Setting Tool                                                                                                    |
| 10015 allu parts | Two LAN cables (category 5 or above) (straight cable)                                    | For connection to Setting Tool                                                                                                    |
|                  | General tools such as a driver                                                           |                                                                                                    |
|                  | Tester                                                                                   | Use to check wiring and voltage.                                                                                                    |
|                  | Miscellaneous                                                                            |                                                                                                    |

#### 8.3 Step-1 Initial setting for air conditioning system

Make the setting for the BAC-HD150 system and BACnet<sup>®</sup> related items by using Setting Tool.

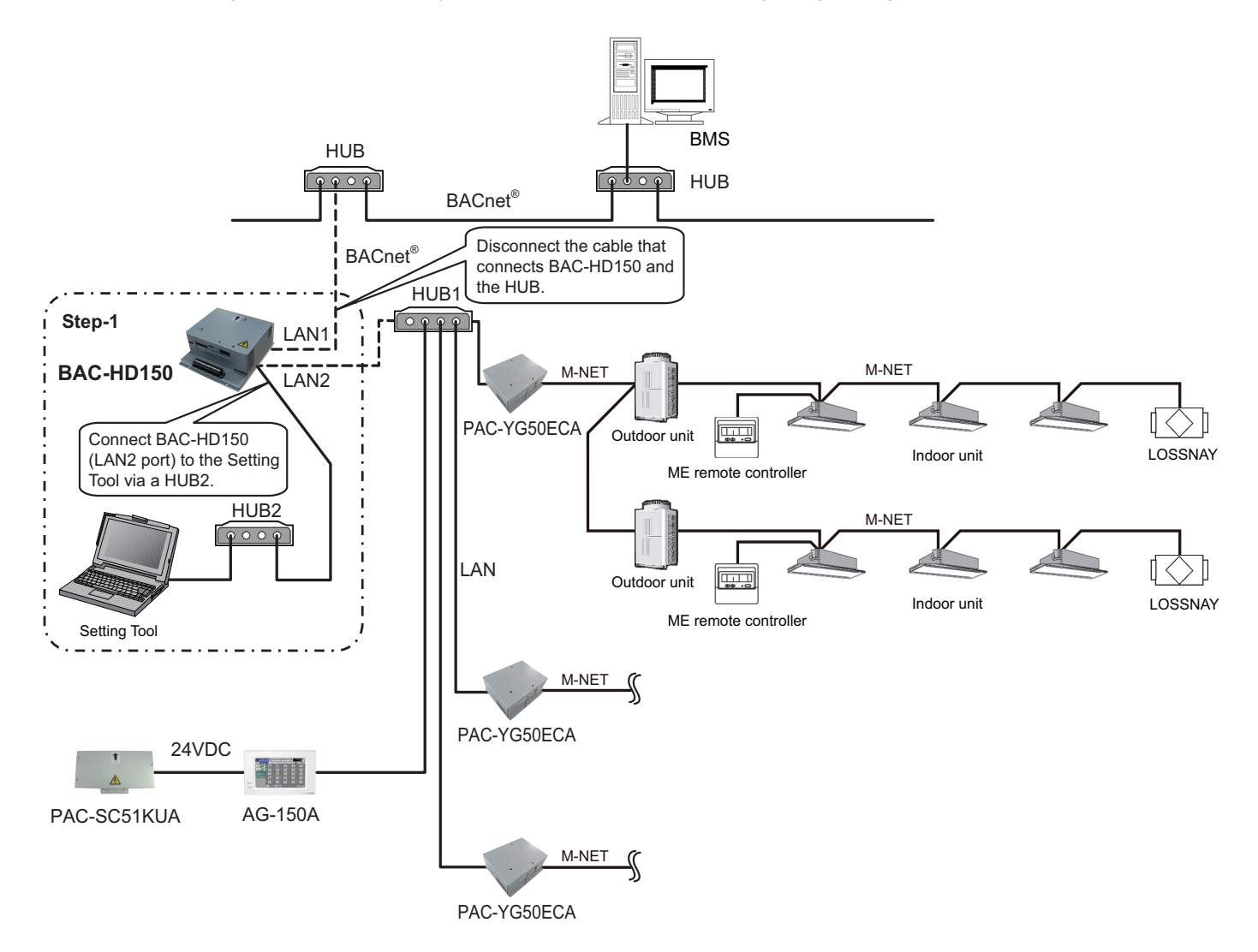

(1) Installing the Setting Tool software

Install the Setting Tool program on a PC, and set the IP address. (Refer to the Instruction Book that came with Setting Tool for installation and setting method.)

- (2) Disconnecting the BACnet<sup>®</sup> Disconnect the LAN1 cable that is connected to BAC-HD150 from BACnet<sup>®</sup>.
- (3) Connecting the Setting Tool

Use additional HUB2 to connect BAC-HD150 and Setting Tool.

Disconnect the cable that is connected to LAN2 port of BAC-HD150 from HUB1, and connect it to the additional HUB2.

#### (4) Data setting

Make the setting for the BAC-HD150 system and BACnet<sup>®</sup> related items by using Setting Tool. The following table shows setting items. (Refer to the Instruction Book that came with Setting Tool for setting method.)

| No. | Main tab                     | Sub tab              | Setting item          |
|-----|------------------------------|----------------------|-----------------------|
| 1   |                              | Basic System         | All setting items     |
| 2   | System Settings              | M-NET                | No settings required  |
| 3   |                              | Expansion Controller | Access Point Settings |
| 4   | Group Sottings               | Group                | No settings required  |
| 5   | Group Settings               | LOSSNAY              | No settings required  |
| 6   |                              | BACnet <sup>®</sup>  | All setting items     |
| 7   |                              | Network and Device   | All setting items     |
| 8   | PACnot <sup>®</sup> Sottingo | COV Notification     | All setting items     |
| 9   | BACHEL Settings              | Event Notification   | All setting items     |
| 10  |                              | Object               | All setting items     |
| 11  |                              | Other                | All setting items     |

When BAC-HD150 is connected to PAC-YG50ECA, the settings of the M-NET address, group, and interlocked operation with LOSSNAY are made by using AG-150A. It is not necessary to make these settings on BAC-HD150.

#### CAUTION

If IP address of BAC-HD150 overlaps any of the addresses that are assigned to other devices, communications cannot be performed properly via BAC-HD150 or other devices. Check the address before setting.

#### MEMO :

When settings are changed by using Setting Tool after the initial settings have been completed, it is not necessary to disconnect the LAN1 cable from BACnet<sup>®</sup> and the LAN2 cable from HUB1.

#### 8.4 Step-2 Test run of BAC-HD150

Connect BMS and perform test run of air conditioning system.

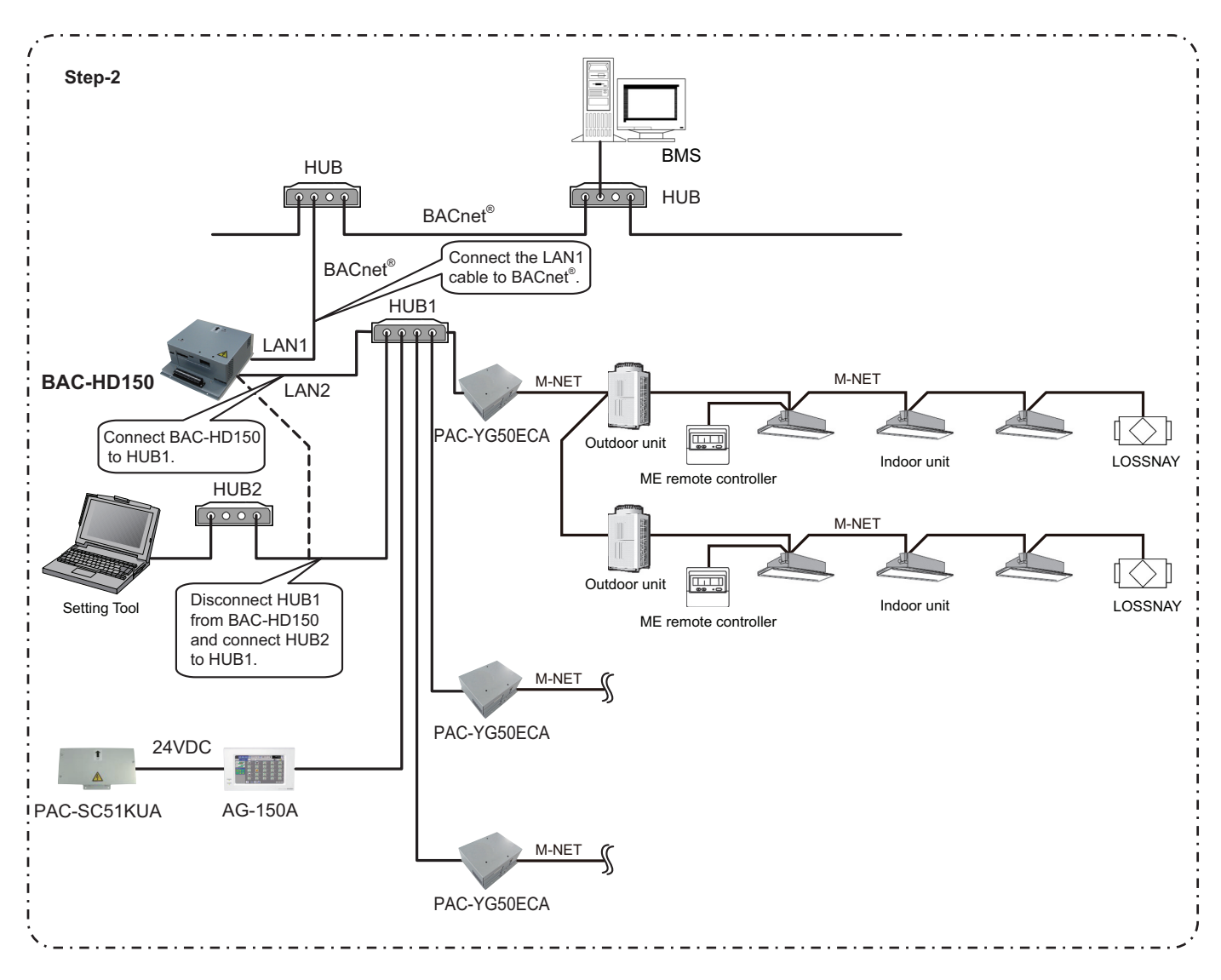

(1) Checking items before test run

Check that test run of air conditioning units is completed.

- (2) Turning on the power of all the air conditioning units and system controllers Turn on the power of all the air conditioning units and system controllers (ex. PAC-YG50ECA and AG-150A (PAC-SC51KUA)).
- (3) Checking for IP address overlaps between LAN 2 port of BAC-HD150 and other devices Disconnect HUB 2 from BAC-HD150 (LAN 2 port), and connect HUB 2 to HUB 1. To check for address overlap, send a PING of an IP address that is assigned to LAN 2 port of BAC-HD150.
- (4) Confirming the PAC-YG50ECA settings and restarting BAC-HD150 Connect BAC-HD150 and HUB 1, using LAN 2 port of BAC-HD150. From the Setting Tool, execute the "Get Settings" command to acquire the settings information about PAC-YG50ECA, and check that the Expansion Controller Settings match the settings that were made from AG-150A. Refer to section 8.2.3.1 "Acquiring the settings information for the Expansion Controller settings" in the BAC-HD150 Setting Tool Instruction Book for how to acquire the settings information of PAC-YG50ECA. Restart BAC-HD150, then it becomes [Online mode].
- (5) Disconnecting the Setting Tool and connecting BAC-HD150 to HUB on the BACnet<sup>®</sup> Disconnect the cable that connects HUB 1 and HUB 2. Connect BAC-HD150 to HUB on the BACnet<sup>®</sup>, using LAN 1 port of BAC-HD150.
- (6) Test run items and method Refer to "Appendix On-site adjustment sheet for BAC-HD150 (proposal)" for the test run items and method.

# Appendix On-site adjustment sheet for BAC-HD150 (proposal) Check these items to use the system.

| Control 10 1                                             |           | 01-1                                                                                                    | Gloup                                                                                                    |        |
|----------------------------------------------------------|-----------|----------------------------------------------------------------------------------------------------|----------------------------------------------------------------------------------------------------|--------|
| Control item                                             | Object    | Status                                                                                                    | Steps                                                                                                    | Result |
| On Off Setup                                             | BO_xxxx01 | INACTIVE: Stop<br>ACTIVE: Run                                                                                                    | • Turn ON/OFF the specific group from BMS(*1).<br>After doing so, check that the operation status of the group<br>renews the condition using system controller or remote<br>controller.                                                                                                    |        |
| On Off State                                             | BI_xxxx02 | INACTIVE: Stop<br>ACTIVE: Run                                                                                                    | <ul> <li>Turn ON/OFF the specific group using system controller<br/>or remote controller.</li> <li>After doing so, check that the operation status of the group<br/>renews the condition on BMS.</li> </ul>                                                                                                    |        |
| Alarm Signal                                             | BI_xxxx03 | INACTIVE: Normal<br>ACTIVE: Error                                                                                                    | <ul> <li>Make an error on an air conditioning units of the specific group.</li> <li>After doing so, check that the warning signal of the group turns to (ACTIVE) on BMS. (*2)</li> <li>Recover the error of the air conditioning units of the specific group.</li> <li>After doing so, check that the warning signal of the group turns to (INACTIVE) on BMS.</li> </ul>                                                                                                    |        |
| Error Code                                               | MI_xxxx04 | 01 : Normal<br>02 : Other errors<br>03 : Refrigeration fault<br>04 : Water error<br>05 : Air error<br>06 : Electronic error<br>07 : Sensor fault<br>08 : Communication error<br>09 : System error | <ul> <li>Disconnect M-NET transmission line that is connected to BAC-HD150.</li> <li>After doing so, check that the error code of all groups turns to Communication error (08) on BMS. (*3)</li> <li>Connect M-NET transmission line to BAC-HD150.</li> <li>After doing so, check that the error code of all groups turns to Normal (01) on BMS.</li> <li>(Do not perform this check when other errors occur.)</li> </ul>                                                                                                   |        |
| Operational Mode<br>Setup                                | MO_xxxx05 | 01 : Cooling<br>02 : Heating<br>03 : Fan<br>04 : Auto<br>05 : Dry (*4)<br>06 : Setback                                                                                                    | • Change operation mode of the specific group from BMS.<br>After doing so, check that the operation mode of the group<br>renews the mode using system controller or remote<br>controller.                                                                                                    |        |
| Operational Mode<br>State                                | MI_xxxx06 | 01 : Cooling<br>02 : Heating<br>03 : Fan<br>04 : Auto<br>05 : Dry (*4)<br>06 : Setback                                                                                                    | <ul> <li>Change operation mode of the specific group using<br/>system controller or remote controller.</li> <li>After doing so, check that the operation mode of the group<br/>renews the mode on BMS.</li> </ul>                                                                                                    |        |
| Fan Speed Setup                                          | MO_xxxx07 | 01 : Low<br>02 : High<br>03 : Mid 2 (*5)<br>05 : Mid 1 (*5)                                                                                                    | • Change fan speed of the specific group from BMS.<br>After doing so, check that the fun speed of the group<br>renews the speed using system controller or remote<br>controller.                                                                                                    |        |
| Fan Speed State                                          | MI_xxxx08 | 01 : Low<br>02 : High<br>03 : Mid 2 (*5)<br>04 : Mid 1 (*5)                                                                                                    | <ul> <li>Change fun speed of the specific group using system<br/>controller or remote controller.</li> <li>After doing so, check that the fun speed of the group<br/>renews the speed on BMS.</li> </ul>                                                                                                    |        |
| Room temp<br>[Water Temp] (*6)                           | AI_xxxx09 | °F/°C                                                                                                    | • Change intake air temperature and check if the display of BMS and system controller/remote controller are the same.                                                                                                    |        |
| Set Temp<br>[Set Water Temp]<br>(*6)                     | AV_xxxx10 | °F/°C                                                                                                    | <ul> <li>Make a setting of set room temperature of the specific group from BMS.</li> <li>After doing so, check that the set room temperature of the group renews the temperature using system controller or remote controller.</li> <li>Change the set room temperature of the specific group using system controller or remote controller.</li> <li>After doing so, check that the set room temperature of the group renews the temperature of the specific group using system controller or remote controller.</li> </ul> |        |
| Filter Sign<br>[Circulating Water<br>Exchange Sign] (*6) | BI_xxxx11 | INACTIVE : OFF<br>ACTIVE : ON                                                                                                    | • Perform something to turn on the filter sign. (*2)<br>After doing so, check that the filter sign of the group turns to<br>ON(ACTIVE) on BMS.                                                                                                    |        |

| Control item                                                                                       | Object                  | Status                                                                                        | Steps                                                                                                    | Result |
|----------------------------------------------------------------------------------------------------|-------------------------|-----------------------------------------------------------------------------------------------|----------------------------------------------------------------------------------------------------|--------|
| Filter Sign Reset<br>[Circulating Water<br>Exchange Sign Reset]<br>(*6)                            | BV_xxxx12               | INACTIVE : RESET<br>ACTIVE : Void                                                             | Reset the filter sign of the group that detects filter sign [ON(ACTIVE)] from BMS. (*2)     After doing so, check that the filter sign of the group turns to OFF(INACTIVE) on BMS.                                                                                                    |        |
| Prohibition On Off                                                                                 | BV_xxxx13               | INACTIVE : Permit<br>ACTIVE : Prohibit                                                        | <ul> <li>Prohibit the remote controller (ON/OFF) of the specific group from BMS.</li> <li>After doing so, check that the remote controller (ON/OFF) of the group turns to (ACTIVE) via the remote controller.</li> <li>Permit the remote controller (ON/OFF) of the specific group from BMS.</li> <li>After doing so, check that the remote controller (ON/OFF) of the group turns to (INACTIVE) via the remote controller.</li> </ul>                                                                                        |        |
| Prohibition Mode                                                                                   | BV_xxxx14               | INACTIVE : Permit<br>ACTIVE : Prohibit                                                        | • Operation/checking object is the same as the steps of remote controller (operation mode), but the checking method is the same as the steps of remote controller (ON/OFF).                                                                                                    |        |
| Prohibition Filter<br>Sign Reset<br>[Prohibition Circulating<br>Water Exchange Sign<br>Reset] (*6) | BV_xxxx15               | INACTIVE : Permit<br>ACTIVE : Prohibit                                                        | • Operation/checking object is the same as the steps of remote controller (filter sign reset), but the checking method is the same as the steps of remote controller (ON/OFF).                                                                                                    |        |
| Prohibition Set<br>Temperature                                                                     | BV_xxxx16               | INACTIVE : Permit<br>ACTIVE : Prohibit                                                        | • Operation/checking object is the same as the steps of remote controller (set temperature), but the checking method is the same as the steps of remote controller (ON/OFF).                                                                                                    |        |
| M-NET<br>Communication<br>State                                                                    | BI_xxxx20               | INACTIVE: Normal<br>ACTIVE: Error                                                             | <ul> <li>Disconnect M-NET transmission line which is connected to BAC-HD150 or PAC-YG50ECA.</li> <li>After doing so, check that the M-NET communication status of all groups turns to Error (ACTIVE) on BMS. (*3)</li> <li>Connect M-NET transmission line to BAC-HD150 or PAC-YG50ECA.</li> <li>After doing so, check that the M-NET communication status of all groups turns to Normal (INACTIVE) on BMS.</li> </ul>                                                                                                    |        |
| System Forced Off                                                                                  | BV_xxxx21<br>BV_9999921 | INACTIVE: Reset<br>ACTIVE: Execute                                                            | <ul> <li>Perform a forced stop of the system of the specific group<br/>from BMS.</li> <li>After doing so, check that the air conditioner stops on BMS.</li> </ul>                                                                                                    |        |
| Air Direction Setup                                                                                | MO_xxxx22               | 01 : Horizontal<br>02 : Downblow 60%<br>03 : Downblow 80%<br>04 : Downblow 100%<br>05 : Swing | • Change the air direction of the specific group from BMS.<br>After doing so, check that the air direction of the group<br>renews the direction using system controller or remote<br>controller.                                                                                                    |        |
| Air Direction State                                                                                | MI_xxxx23               | 01 : Horizontal<br>02 : Downblow 60%<br>03 : Downblow 80%<br>04 : Downblow 100%<br>05 : Swing | <ul> <li>Change the air direction of the specific group using<br/>system controller or remote controller.</li> <li>After doing so, check that the air direction of the group<br/>renews the direction on BMS.</li> </ul>                                                                                                    |        |
| Set Temp Cool                                                                                      | AV_xxxx24               | °F/°C                                                                                         | <ul> <li>Make a setting of set room temperature for cooling of the specific group from BMS.</li> <li>After doing so, check that the set room temperature for cooling of the group renews the temperature using system controller or remote controller.</li> <li>Change the set room temperature for cooling of the specific group using system controller or remote controller.</li> <li>After doing so, check that the set room temperature for cooling of the group renews the temperature on BMS.</li> </ul>               |        |
| Set Temp Heat                                                                                      | AV_xxxx25               | °F/°C                                                                                         | <ul> <li>Make a setting of set room temperature for heating of the specific group from BMS.<br/>After doing so, check that the set room temperature for heating of the group renews the temperature using system controller or remote controller.</li> <li>Change the set room temperature for heating of the specific group using system controller or remote controller.<br/>After doing so, check that the set room temperature for heating of the specific group using system controller or remote controller.</li> </ul> |        |

| Control item                                | Object    | Status                                                                                 | Steps                                                                                                    | Result |
|---------------------------------------------|-----------|----------------------------------------------------------------------------------------|----------------------------------------------------------------------------------------------------|--------|
| Set Temp Auto                               | AV_xxxx26 | °F/°C                                                                                  | <ul> <li>Make a setting of set room temperature in auto mode of the specific group from BMS.<br/>After doing so, check that the set room temperature in auto mode of the group renews the temperature using system controller or remote controller.</li> <li>Change the set room temperature in auto mode of the specific group using system controller or remote controller.<br/>After doing so, check that the set room temperature in auto mode of the specific group using system controller or remote controller.</li> </ul>                                                                                                    |        |
| Set High Limit<br>Setback Temp              | AV_xxxx27 | °F/°C                                                                                  | <ul> <li>Make a setting of set upper limit temperature in setback<br/>mode of the specific group from BMS.<br/>After doing so, check that the set upper limit temperature<br/>in setback mode of the group renews the temperature<br/>using system controller or remote controller.</li> <li>Change the set upper limit temperature in setback mode<br/>of the specific group using system controller or remote<br/>controller.<br/>After doing so, check that the set upper limit temperature<br/>in setback mode of the group renews the temperature on<br/>BMS.</li> </ul>                                                                                                    |        |
| Set Low Limit<br>Setback Temp               | AV_xxx28  | °F/°C                                                                                  | <ul> <li>Make a setting of set lower limit temperature in setback mode of the specific group from BMS.<br/>After doing so, check that the set lower limit temperature in setback mode of the group renews the temperature using system controller or remote controller.</li> <li>Change the set lower limit temperature in setback mode of the specific group using system controller or remote controller.<br/>After doing so, check that the set lower limit temperature in setback mode of the specific group using system controller or remote controller.</li> <li>After doing so, check that the set lower limit temperature in setback mode of the group renews the temperature on BMS.</li> </ul> |        |
| Ventilation Mode<br>Setup                   | MO_xxxx35 | 01 : Heat exchange<br>02 : Bypass<br>03 : Auto                                         | Change the LOSSNAY ventilation mode of the specific group from BMS.     After doing so, check that the LOSSNAY ventilation mode of the group renews the mode using system controller or remote controller.                                                                                                    |        |
| Ventilation Mode<br>State                   | MI_xxxx36 | 01 : Heat exchange<br>02 : Bypass<br>03 : Auto                                         | • Change the LOSSNAY ventilation mode of the specific group using system controller or remote controller.<br>After doing so, check that the LOSSNAY ventilation mode of the group renews the mode on BMS.                                                                                                    |        |
| Air To Water Mode<br>Setup                  | MO_xxxx37 | 01 : Heating<br>02 : Heating ECO<br>03 : Hot Water<br>04 : Anti-Freeze<br>05 : Cooling | Change the Air To Water mode of the specific group from<br>BMS.     After doing so, check that the Air To Water mode of the<br>group renews the mode using system controller or remote<br>controller.                                                                                                    |        |
| Air To Water Mode<br>State                  | MO_xxxx38 | 01 : Heating<br>02 : Heating ECO<br>03 : Hot Water<br>04 : Anti-Freeze<br>05 : Cooling | <ul> <li>Change the Air To Water mode of the specific group using system controller or remote controller.</li> <li>After doing so, check that the Air To Water mode of the group renews the mode on BMS.</li> </ul>                                                                                                    |        |
| Expansion Controller<br>Communication State | BI_xx9981 | INACTIVE : Normal<br>ACTIVE : Error                                                    | <ul> <li>Disconnect the cable that is connected to the BAC-HD150 (LAN 2 port). Confirm that the Expansion Controller communication status changes to "Error (ACTIVE)" on the BMS.</li> <li>Reconnect the cable as it was, and confirm that the Expansion Controller communication status changes to "Normal (INACTIVE)" on the BMS.</li> </ul>                                                                                                    |        |

\*1: BMS = Building Management System

\*2: Consult a Mitsubishi personnel for the confirmation method.

\*3: It can take up to five minutes for an error to be detected.

\*4: "Dry" can be used only when "use" is selected for the "Dry" setting ("Dry" is not used for a default.) \*5: "Mid 1/Mid 2" can be used only when "use" is selected for the "Mid 1/Mid 2" setting. ("Mid 1/Mid 2" is not used for a default.)

\*6: Inside the brackets indicates control item for BU or AU group. (Refer to section 1.2 Restrictions/Cautions.)

#### Appendix Outline of Auto (dual set points) and Setback modes Auto (dual set points) and Setback modes:

When the operation mode is set to the Auto (dual set points) mode or the Setback mode, two set temperatures (one each for cooling and heating) can be set. Depending on the room temperature, indoor unit will automatically operate in either the cooling or heating mode and keep the room temperature within the preset range.

#### Differences between the two modes

#### · Auto (dual set points) mode

The set temperatures that are specified for the Cool/Drying mode and the Heat mode will be used to automatically control the room temperature to stay within the set temperatures. This mode is especially effective during the in-between seasons, when the temperature difference between the highest and the lowest is large and both heating and cooling modes are used within the same day.

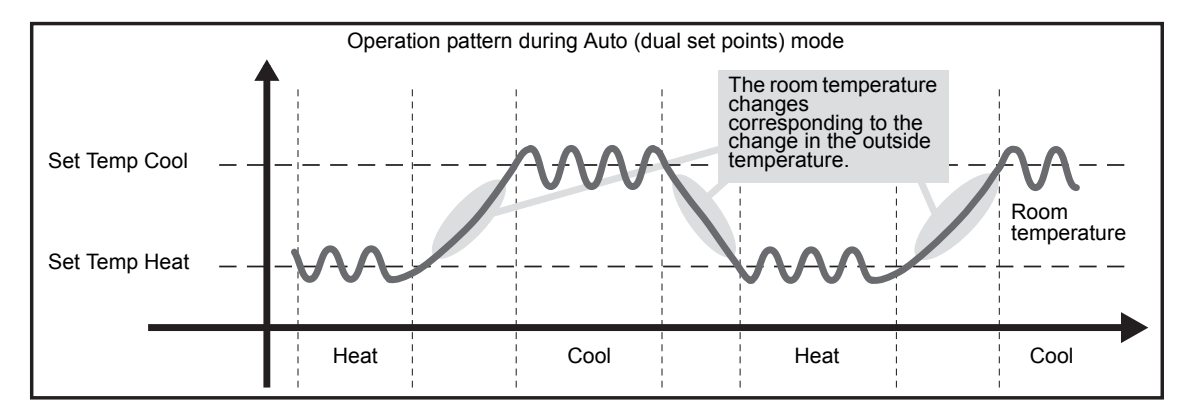

#### Setback mode

Room temperature is controlled to stay within the set temperature range that is specified for the Setback mode. By leaving sufficient temperature differential between the set temperature for cooling (upper limit) and heating (lower limit), it is possible to keep the room temperature within the specified range without overworking the air conditioners. This setting will be especially effective during periods of non-occupancy.

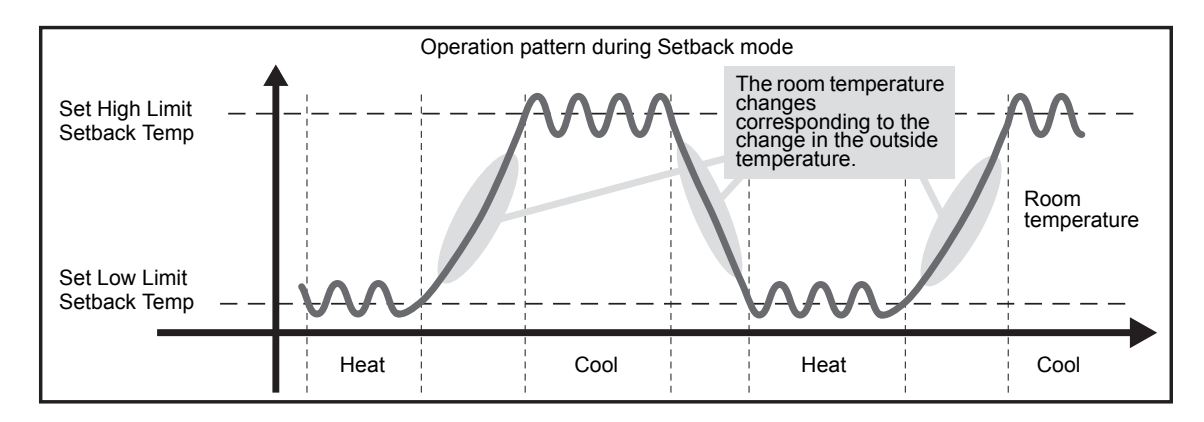

#### NOTE:

This equipment has been tested and found to comply with the limits for a Class B digital device, pursuant to Part 15 of the FCC Rules. These limits are designed to provide resonable protection against harmful interference in a residential installation. This equipment generates, uses and can radiate radio frequency energy and, if not installed and used in accordance with the instructions, may cause harmful interference to radio communications.

However, there is no guarantee that interference will not occur in a particular installation.

If this equipment does cause harmful interference to radio or television reception, which can be determined by turning the equipment off and on, the user is encouraged to try to correct the interference by one or more of the following measures:

- Reorient or relocate the receiving antenna.

- Increase the separation between the equipment and receiver.

- Connect the equipment into an outlet on a circuit different from that to which the receiver is connected.

- Consult the dealer or an experienced radio / TV technician for help.

This product is designed and intended for use in the residential, commercial and light-industrial environment.

The product at hand is based on the following EU regulations:

- Low Voltage Directive 2006/95/EC
- Electromagnetic Compatibility Directive, 2004/108/EC
- Restriction of Hazardous Substances 2011/65/EU

Please be sure to put the contact address/telephone number on this manual before handing it to the customer.

### MITSUBISHI ELECTRIC CORPORATION

HEAD OFFICE: TOKYO BLDG., 2-7-3, MARUNOUCHI, CHIYODA-KU, TOKYO 100-8310, JAPAN Authorized representative in EU: MITSUBISHI ELECTRIC EUROPE B.V. HARMAN HOUSE, 1 GEORGE STREET, UXBRIDGE, MIDDLESEX UB8 1QQ, U.K.

WT05542X04 Printed in Japan Recycled Paper